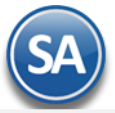

# SuperADMINISTRADOR Contabilidad

Procesos de saldos y movimientos Contables. En esta guía encontrará explícitos los pasos a seguir para configurar el sistema SuperADMINISTRADOR y utilizar el módulo de Contabilidad, incluye la Contabilidad Electrónica SAT.

### Índice.

- Catálogos y Pólizas Automáticas
- 1. Catálogos.
  - 1.1 Cuentas.
    - 1.2 Centros de ICG.
    - 1.3 Tipos de Pólizas.
    - 1.4 Conceptos de Subcuentas Genéricas.
- 2. Generación de Pólizas
- 3. Activos Fijos.
  - Proceso Diario
- 4. Captura de Póliza.
- 5. Verificador de Pólizas.
- 6. Estado de Cuenta Contable.
  - Reportes
- 7. Balance.
  - 7.1 Configuración
  - 7.2 Impresión
- 8. Estado de Resultados.
  - 8.1 Configuración 8.2 Impresión
- 9. Balanza de Comprobación.
- 10. Relaciones Analíticas.
- 11. Mayor General.
- 12. Diario General.
- 13. Control Global.
- 14. Balance Comparativo.
- 15. Estado de Resultados Comparativo.
  - Contabilidad Electrónica
- 16. Contabilidad Electrónica SAT.
  - 16.1 Generar XML de Catálogo de Cuentas.
    - 16.2 Generar XML de la Balanza Mensual.
    - 16.3 Generar XML de la Balanza Anual.
    - 16.4 Generar XML de las Pólizas.
    - 16.5 Generar XML del Auxiliar de Cuenta.
    - 16.6 Generar XML del Reporte Auxiliar de Folios.
  - 16.7 Administración de CSD.
  - Póliza de Apertura y Reprocesar Saldos
- 17.0 Póliza de Apertura.
- 18.0 Reprocesar Saldos Mensuales.

Para regresar al "**Índice**" haga clic en "<u>Regresar</u>", que se encuentra al final de cada punto.

### 1. Catálogos.

Alta, Bajas, Cambios, Consulta y/o Impresión de Catálogos de Cuentas Contables, Centros de Costos, Tipos de Pólizas y Conceptos de Subcuentas Genéricas, a utilizar en el sistema.

### 1.1 Cuentas.

Haga clic en el Menú "Contabilidad" y seleccione el submenú "Catálogos – Cuentas".

Al inicio se envía un mensaje para seleccionar si se carga al sistema el catálogo de cuentas predefinido o si se desea cargar su propio Catálogo de Cuentas.

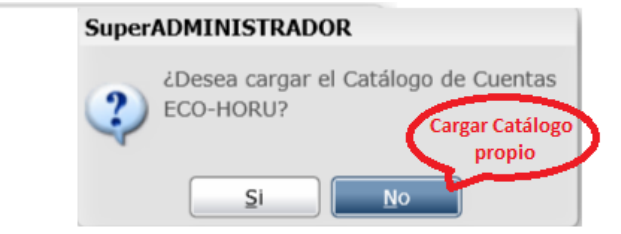

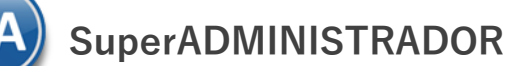

### Cargar Catálogo propio de la empresa

Dar clic en No para importar el catálogo propio o capturarlo. En la ventana de Cuentas se muestra solo el nombre de la Empresa.

Paso 1. Revisar/Configurar la estructura de Cuentas, predefinido está 4 niveles con 4 dígitos cada nivel. Dar clic sobre la etiqueta <u>Ir a pantalla de Estructura</u> <u>de Cuentas</u> para indicar al sistema la estructura de Cuentas Contables de la empresa a utilizar.

|         | Estructura     | : 9999 99999 99999 99999 |
|---------|----------------|--------------------------|
| Definic | ión de los 4 n | iveles                   |
|         | Nombre Nivel 1 | : Cuenta de Mayor        |
|         | Nombre Nivel 2 | : Subcuenta              |
|         | Nombre Nivel 3 | : Subsubcuenta           |
|         | Nombre Nivel 4 | : Subsubsubcuenta        |

**Estructura:** Capturar la estructura de los niveles contables distinta a la predefinida por el sistema. Se acepta número 9 y espacio, solo un espacio entre cada nivel. El máximo número de niveles es 9. Ejemplo 9999 999 999 999 999. **Nombre.** Nombre del nivel (50 caracteres).

Notas. Máximos 9 niveles en 30 posiciones de impresión contando el espacio entre cada nivel. Estructura contable predefinida 9999 9999 9999 9999. Se recomienda el mínimo de niveles para evitar costos de proceso y análisis de la información.

Paso 2. Siga las instrucciones implícitas en la guía para importar Catálogo de Cuentas Contables. Para consultar la guía haga clic aquí.

Una vez terminado el proceso de importación del Catálogo de Cuentas, según su Contabilidad, se muestra la ventana con la estructura de árbol de las cuentas importadas.

| 📄 Cuentas ×           |                                  |                        |         |
|-----------------------|----------------------------------|------------------------|---------|
| Altas, Bajas, Cambios | , Consulta y/o Impre             | esión                  | 👌 🗐 (   |
| Empresa del Catálog   | o de Cuentas Conta<br>Empresa: 1 | ble<br>Demostración EC | O-HORU, |
| Buscar:               |                                  | 🔍 🔍 Registros: 3,142   |         |
| Demost                | ración ECO-HOR                   | U, S.A                 |         |
| ▷ 📄 1001 FO           | NDO FIJO                         |                        |         |
| ▷ 📑 1002 BA           | NCOS                             |                        |         |
| ▷ 📋 1003 IN\          | ERSIONES Y VALORE                | ES                     |         |
| ▷ 📄 1005 CL           | ENTES                            |                        |         |
| > 📄 1010 DE           | UDORES DIVERSOS                  |                        |         |
| D 📄 1011 INT          | ERESES POR COBRA                 | R                      |         |
| > 📄 1012 DO           | CUMENTOS POR COE                 | BRAR                   |         |
| > 📄 1013 ES           | TIMACION DE CUENTA               | AS INCOBRABLES         |         |
| 🕨 📄 1020 AL           | MACEN                            |                        |         |
| > 📄 1025 PR           | ODUCCION EN PROCI                | ESO                    |         |
| > 📄 1030 IN\          | ENTARIO                          |                        |         |
| ▷ 📄 1040 AN           | TICIPO A PROVEEDO                | RES                    |         |
| Þ 📄 1050 AN           | TICIPOS DE IMPUEST               | os                     | •       |
| 🖌 Expandir Todas      | Contraer Todas                   | 📄 💥 🔍 👔 🍠              |         |

### Cargar Catálogo predefinido por el sistema.

Al dar clic en el botón SI en la ventana de selección para cargar catálogo, se muestra la ventana de Carga de Cuentas Contables.

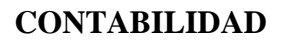

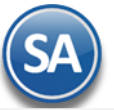

| 📋 Carga de Cuentas Contabl       | es 🗵                                          |
|----------------------------------|-----------------------------------------------|
| Opciones de Carga de renglones   | de Catálogo                                   |
| Catálogo de Cuentas: ECO-HORI    | J                                             |
| Cargar el catálogo: Completo     | ~                                             |
| Renglones a Seleccionar: Agregar | ¥                                             |
| 🖌 ¿Interv                        | ienen renglones normales sugeridos?           |
| 📃 ¿Interv                        | ienen renglones Extranjero?                   |
| inter 2                          | ienen renglones Nacional parte relacionada?   |
| 📃 ¿Interv                        | ienen renglones Extranjero parte relacionada? |
| inter ¿Inter                     | ienen renglones IEPS?                         |
| 📃 ¿Interv                        | ienen renglones Producción?                   |
| 📃 ¿Interv                        | ienen renglones Inversiones en Acciones?      |
| L                                | Proceder Cancelar                             |

Dar clic en la casilla de **Renglones a Seleccionar** para activar que se carguen estos renglones. Dar clic en el botón **Proceder** para iniciar con la carga al catálogo de cuentas predefinido o dar clic en **Cancelar** para no realizarla. Al terminar se muestra la ventana con la estructura de árbol de las cuentas contables que integran el catálogo.

| Cuentas ×                                                                                                    |
|----------------------------------------------------------------------------------------------------|
| ltas, Bajas, Cambios, Consulta y/o Impresión 📄 🛃 🌔                                                                |
| Empresa del Catálogo de Cuentas Contable<br>Empresa: 1 V DEMOSTRACION ECO-HORU PROHIBIDO SU USO COMERCIAL, S.A. D |
| Buscar: Q Registros: 311                                                                                          |
| DEMOSTRACION ECO.HORU PROHIBIDO SU USO COME     D     D     1105 CAJA     D     D     1110 BANCOS                 |
| I115 INVERSIONES EN VALORES                                                                                       |
| I120 CLIENTES                                                                                                    |
| I130 DOCUMENTOS POR COBRAR CTO PZO                                                                                |
| I140 DEUDORES DIVERSOS                                                                                            |
| I145 ESTIMACIÓN CUENTAS INCOBRABLES                                                                               |
| I150 IMPUESTOS A FAVOR                                                                                            |
| 1160 INVENTARIO MERCANCÍAS                                                                                        |
| 1162 MATERIA PRIMA Y MATERIALES                                                                                   |
| 1164 PRODUCCIÓN EN PROCESO                                                                                        |
| 1166 PRODUCTOS TERMINADOS                                                                                         |
| 1168 MERCANCÍAS EN TRÁNSITO                                                                                       |
| 🗹 Expandir Todas 🗌 Contraer Todas 📄 💥 🔍 👔 🌗                                                                       |

### Altas, Bajas, Cambios, Consulta de Cuentas Contables

Empresa. Seleccione o teclee su número (1-999). Clic en etiqueta para su Mantenimiento. Buscar: Teclear parte del nombre de un código contables y se abre una ventana mostrando las coincidencias, al dar clic en la ventana sobre el nombre de una cuenta, automáticamente se selecciona (cambia a color rojo) y se muestra a la derecha los datos de la cuenta.

Nota: Las Cuentas Contables que integran el catálogo se visualizan en una estructura de árbol iniciando con el nombre de la Empresa.

Cuenta de Mayor. Al dar clic sobre el nombre de la Empresa (cambia a color rojo) se abre la ventana para dar de alta una cuenta de mayor o buscarla.

Empresa: 1 DEMOSTRACION ECO-HORU PROHIBIDO SU USO C

| Buscar:     | Registros: 205                 |
|-------------|--------------------------------|
|             |                                |
|             | Alta de Cuenta Contable Mayor  |
| 1105 CAJA   | Q Buscar Cuenta Contable       |
| 1110 BANCOS | 🔀 Eliminar Catálogo de Cuentas |
| . 📖         |                                |

Al dar clic en la ventana sobre Alta de Cuenta Contable Mayor se muestra la pantalla de captura

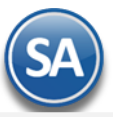

| Alta de Cuenta Contable                              |                     |                    |                                   |  |
|------------------------------------------------------|---------------------|--------------------|-----------------------------------|--|
| Alta de Cuenta Con<br>DEMOSTRACION ECO               | table —<br>D-HORU P | ROHIBI             | DO SU USO COMERCIAL, S.A. DE C.V. |  |
| Clave: 1141 Nombre: INVENTARIO DE MADERAS IMPORTADAS |                     |                    |                                   |  |
| Naturaleza d                                         | lel saldo:          |                    |                                   |  |
|                                                      |                     | 1 Deude<br>2 Acree | ora.<br>dora.                     |  |

Clave: Capturar el código de la cuenta de mayor. Ejemplo: 1141.

Nombre: Capturar la descripción de la cuenta. Ejemplo: Inventario de Maderas Importadas.

Naturaleza del Saldo: Seleccionar la naturaleza del saldo: 1 Deudora (Los cargos suman y los abonos restan) o 2 Acreedora (Los cargos restan y los abonos suman al saldo).

Dar clic en el Botón **Aceptar** para proceder o clic en botón **Cancelar** para regresar. Cuando es una alta de Cuenta de Mayor se muestra el mensaje para configurar la cuenta en el Balance o el Estado de Resultados.

| SuperADMINISTRADOR                                                         |
|----------------------------------------------------------------------------|
| ¿Desea Configurar Cuenta Contable<br>en el Balance o Estado de Resultados? |
| Balance Edo. Resultados Cancelar                                           |

**Botón Balance**: seleccionar este botón para configurar la cuenta en el Balance y se hace un link a la pantalla de configuración. En el punto **7. Balance** de esta guía se explica cómo configurarlo, después de lo cual se regresa a esta pantalla para continuar con las indicaciones de la cuenta.

**Botón Edo. Resultados**: seleccionar este botón para configurar la cuenta en el Estado de Resultados y se hace un link a la pantalla de configuración, en el punto **8. Estado de Resultados** se explica cómo configurarlo. Después de lo cual se regresa a esta pantalla para continuar con las indicaciones de la cuenta.

**Botón Cancelar**: dar clic en este botón para no configurarlo y continuar con la captura de la cuenta de mayor. Posteriormente hay que configurarla entrando en la pantalla de Balance o Estado de Resultados seleccionando el engrane de Otras Opciones.

A continuación se muestra la pantalla para capturar las indicaciones a nivel cuenta de mayor que se aplicarán también a los códigos de sus niveles inferiores:

| uscar:                                                                                                    | 1141 INVENTARIO DE MADERAS IMPORTADAS                                                                                                    |
|----------------------------------------------------------------------------------------------------|----------------------------------------------------------------------------------------------------|
| <ul> <li>DEMOSTRACION ECO-HORU PROHIBIDO SU USO COME</li> <li>1105 CAJA</li> <li>1110 BANCOS</li> <li>1115 INVERSIONES EN VALORES</li> <li>1120 CLIENTES</li> <li>1130 DOCUMENTOS POR COBRAR CTO PZO</li> </ul>                                                                                                 | Código Agrupador de Cuenta SAT: 115  No Pasar Saldo Al sig Ejercicio: No Mostrar en Cont. Elect:<br>IIpo:  Instalaciones por Cuenta de Mayor o Nivel 1 Balance o Resultados: 1  Balance o Estado de Posición I Naturaleza del saldo: 1  Deudora: los cargos suman y I Operación Adicional:  Nivel inicial del Código del Catálogo de Cuentas para manejar: |
| <ul> <li>I140 DEUDORES DIVERSOS</li> <li>I145 ESTIMACIÓN CUENTAS INCOBRABLES</li> <li>1150 IMPUESTOS A FAVOR</li> <li>1160 INVENTARIO MERCANCÍAS</li> <li>1168 MERCANCÍAS EN TRÁNSITO</li> <li>1170 MERCANCÍAS EN PODER TERCEROS</li> <li>1172 OTROS INVENTARIOS</li> <li>I178 INVENTARIOS OBSOLETOS</li> </ul> | Número Nivel Inicia: 0 Número de Catálogo:  Para indicar que se capture el código adicional de Centros de Ingresos, Costos y Gastos en los renglones de pólizas que contengan esta Cuenta de Mayor. Clase de Centro de Ingresos, Costos y Gastos. Cuenta SuperADMINISTRADOR: Activo Fijo:                                                                  |
| Expandir Todas Contraer Todas                                                                                                    |                                                                                                    |

Código Agrupador del SAT: selecciona en la ventana el correspondiente. Ejem. 105 Inventario.

No pasar saldo al sig. Ejercicio: Si se activa esta casilla cuando se realice la póliza de apertura del siguiente ejercicio esta cuenta no será considerada. No mostrar en Cont. Elec.: Activar esta casilla para que al generar la contabilidad electrónica no sea considerada.

**Tipo**: al dar clic en el nombre se muestra una ventana para dar de alta distintos tipos que funcionen como agrupadores según los requerimientos de la empresa. Selecciona el tipo de los existentes o dejar en blanco.

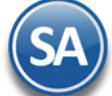

### Instalaciones por Cuenta de Mayor o Nivel 1:

Balance o Resultados: Seleccionar 1-Balance o 2- Resultados.

Naturaleza del Saldo: Se muestra el capturado al dar de alta la cuenta o seleccionarlo: 1 Deudora, 2 Acreedora.

**Operación Adicional:** Seleccione en ventana: 1-Ninguna, 2-Cartera Clientes, 3-Iva Recuperación, 4-Chequera, 5-Cartera de Proveedores.

Nivel inicial del Código del Catálogo de Cuentas para manejar:

**Número Nivel Inicia.** Dejar en blanco sino se definieron Catálogos de Gastos o capture número de nivel de la Cuenta Contable en el que inicia el Concepto de Gastos y/o Catálogo Genérico. Ejemplo: 2=Inicia en el nivel dos de la Cuenta Contable.

Número de Catálogo. Seleccione el Catálogo al que pertenece el Concepto Genérico de Gasto y/o Subcuenta. Clic en etiqueta para su Mantenimiento.

Indicación de que se capture el código adicional de Centros de Costos en los renglones de pólizas que contengan esta Cuenta de Mayor.

**Clase de Centro de Ingresos, Costos y Gastos:** Dar doble clic en renglón y dar clic en y en la ventana seleccione Clase de Centro de Ingresos, Costos y Gastos a asignar a la Cuenta Contable y se muestra en el renglón la selección, ejemplo 01 Mercancía y se abre un nuevo renglón. Para salir dar clic en el renglón anterior. Nota. Puede agregar más de una clase a la Cuenta Contable.

**Código adicional** para desglosar las cuentas de Ventas, Devoluciones/Bonificaciones, Costos y Gastos. Código adicional a asignar a cada Artículo/Servicio para efectos de Ventas y Costos. Código adicional a asignar a cada Activo Fijo para efectos de enviar su Depreciación a Gastos.

Activo Fijo: Activar esta casilla si la cuenta contable es de activo fijo. Se envía un mensaje por si aún no se ha dado de alta el Activo Fijo en el Catálogo proceder a realizar la alta y asignarle el código contable.

Dar clic en el Botón Grabar 🧮 para guardar el alta, después de lo cual se presenta la Cuenta de Mayor en la estructura de árbol.

## Buscar Cuenta Contable

Dar clic en el icono 🐣 y se muestra la ventana de búsqueda. Teclear la cadena a buscar y presionar la tecla **Enter** o el icono de Búsqueda. Se muestra la ventana de coincidencias

| Buse   | car, ordenar y/o exportar registr | 05.   |                                 |                        | ×         |
|--------|-----------------------------------|-------|---------------------------------|------------------------|-----------|
| Busc   | ar: inv                           |       |                                 | Q 🛛                    |           |
| Clic e | n etiqueta de columna para orde   | nar.  | Doble clic                      | en registro para selec | cionarlo. |
| Clave  | Empresa                           | Clave | Nombre                          | Línea Impresión        | Alta      |
| 1      | DEMOSTRACION ECO-HORU PROHIBIDO   | 1115  | INVERSIONES EN VALORES          | 1115                   | 05/03/20  |
| 1      | DEMOSTRACION ECO-HORU PROHIBIDO   | 1141  | INVENTARIO DE MADERAS IMPORTADA | 1141                   | 05/03/20  |
| 1      | DEMOSTRACION ECO-HORU PROHIBIDO   | 1160  | INVENTARIO MERCANCÍAS           | 1160                   | 05/03/20  |
| 1      | DEMOSTRACION ECO-HORU PROHIBIDO   | 1172  | OTROS INVENTARIOS               | 1172                   | 05/03/20  |
| 1      | DEMOSTRACION ECO-HORU PROHIBIDO   | 1178  | INVENTARIOS OBSOLETOS           | 1178                   | 05/03/20  |
| 1      | DEMOSTRACION ECO-HORU PROHIBIDO   | 19    | DEDUCCIÓN DE INVERSIÓN          | 4011 0019              | 05/03/20  |
| 1      | DEMOSTRACION ECO-HORU PROHIBIDO   | 20    | CTRA CTA DEDUCCIÓN INVERSIÓN    | 4011 0020              | 05/03/20  |
|        |                                   |       |                                 |                        |           |
|        |                                   |       |                                 |                        | •         |

Para seleccionar dar doble clic sobre un renglón, se regresa a la pantalla inicial y se muestra en rojo la cuenta seleccionada y a la derecha las indicaciones de la cuenta.

### Opciones al dar clic sobre una Cuenta de Mayor

Dar clic sobre el nombre de una Cuenta de Mayor, al ser seleccionada cambia a color rojo y se muestra la siguiente ventana para seleccionar una opción:

| A 🚊 DEMOSTRACION ECO-HORU                                                                                                    | J PROHIBIDO SU USO COME               |
|----------------------------------------------------------------------------------------------------|---------------------------------------|
| > 📋 1105 CAJA                                                                                                    |                                       |
| 1110 BANCOS                                                                                                    |                                       |
|                                                                                                    | Alta de SubCuenta Contable            |
| Inversiones e 1115 Inversiones e 1115 Inversione | Cambio de Nombre de Cuenta Contable   |
| 1115 0001 TEMPOL                                                                                                    | cambio de Nombre de Caenta contable   |
|                                                                                                    | Buscar Cuenta Contable                |
| Dia 1120 CLIENTES                                                                                                    | Eliminar Cuenta Contable y SubCuentas |
| 1130 DOCUMENTOS POR                                                                                                    | COBRAR CTO PZO                        |

### Alta de SubCuenta Contable

Al dar clic sobre esta etiqueta se presenta la siguiente ventana de captura:

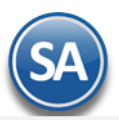

| Alta de Cuenta Contable                                                       | I .                                             |
|-------------------------------------------------------------------------------|-------------------------------------------------|
| Alta de Cuenta Contable<br>1110 BANCOS<br>Clave: 2 Nombre: Bancos Extranjeros | r<br>                                           |
|                                                                               | A 🚊 DEMOSTRACION ECO-HORU PROHIBIDO SU USO COME |
|                                                                               | ▷ 📋 1105 CAJA                                   |
| Aceptar                                                                       | 4 📄 1110 BANCOS                                 |
|                                                                               | 📄 1110 0001 NACIONAL                            |
|                                                                               | 🚺 1110 0002 Bancos Extranjeros                  |

Clave: Se muestra el consecutivo siguiente o capture el número, máximo el número de dígitos que se indicó para este nivel en la Estructura de Cuentas, predefinido 9999. Ejem. 2.

Nombre: capturar su identificación. Ejemplo: Bancos Extranjeros.

Dar clic en el Botón Aceptar para grabar y automáticamente se muestra en la estructura de árbol, como se ve en la imagen de arriba.

Se asignan las indicaciones de la Cuenta de Mayor a al SubCuenta y a la derecha se muestra la ventana por si se quieren indicar párametros específicos:

| 1110 0002 Bancos Extranjeros                                      |
|-------------------------------------------------------------------|
| Código Agrupador de Cuenta SAT: 📃 🔽 📄                             |
| No Pasar Saldo Al sig Ejercicio: 📃 🛛 No Mostrar en Cont. Elect: 📃 |
|                                                                   |

Código Agrupador del SAT: seleccionar en ventana si se quiere un código distinto al indicado para la cuenta de mayor. La captura aquí indicada se hereda a los niveles inferiores.

No pasar Saldo al sig. Ejercicio: activar esta casilla para que la subcuenta no se considere al generar la póliza de apertura del siguiente ejercicio. No mostrar en Cont. Elec.: Activar esta casilla para que al generar la contabilidad electrónica no sea considerada.

**Tipo**: al dar clic en el nombre se muestra una ventana para dar de alta distintos tipos que funcionen como agrupadores según los requerimientos de la empresa. Selecciona el tipo de los existentes o dejar en blanco.

### Cambio de Nombre de Cuenta Contable

Dar clic sobre esta etiqueta en la ventana que muestra después de seleccionar una cuenta contable

| 📄 Cambio de Cuenta Contable | ×                |
|-----------------------------|------------------|
| Cambio de Cuenta Contable   |                  |
| Clave: 1 Nombre: NACIONAL   |                  |
|                             | Aceptar Cancelar |

Nombre: capturar el nuevo nombre o modificar el existente.

Dar clic en el Botón Aceptar para guardar el cambio o clic en Botón Cancelar para no proceder.

### Eliminar Cuenta Contable y SubCuentas:

Al dar clic en esta etiqueta según la cuenta seleccionando se envía el siguiente mensaje de confirmación el cuál incluye la clave y nombre de la cuenta a eliminar.

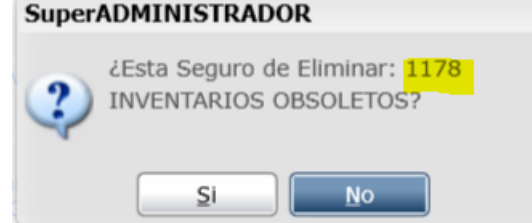

Al dar clic en botón SI se elimina la Cuenta y los niveles inferiores siempre y cuando no tengan movimientos. Al dar clic en NO se cancela la eliminación.

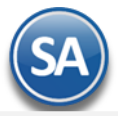

### Altas, cambios y bajas de SubSubCuentas y demás niveles inferiores.

Se procede de manera similar a lo antes explicado sólo basta con seleccionar una SubCuenta (rojo esta seleccionada), dar clic derecho para presentar el submenú de opciones, seleccionar Alta de SubCuenta Contable y a partir de allí se capturan los códigos contables del siguiente nivel, como se ve a continuación:

| A 🚊 DEMOSTRACION ECO-HORU PROHIBIDO SU USO COME |
|-------------------------------------------------|
| ▷ 📋 1105 CAJA                                   |
| 🔺 📄 1110 BANCOS                                 |
| → ▲ 📃 1110 0001 NACIONAL                        |
| illi 1110 0001 0001 INVERLAT CTA. 18458         |
| ill 1110 0001 0002 HSBC                         |
| 📄 1110 0002 Bancos Extranjeros                  |
|                                                 |

De igual manera se selecciona para **Buscar** o **Eliminar Códigos Contables**.

### Barra de Botones

Si este icono se muestra antes de la Cuenta Contable significa que hay más niveles de cuentas, al dar clic sobre el se muestra el siguiente nivel.

Al dar clic sobre este icono se ocultan las códigos contables del nivel inferior.

Expandir Todas Al dar clic en esta casilla se muestran todas las cuentas.

Contraer Todas Al dar clic en esta casilla se muestra solo el nombre de la Empresa.

🔜 Nuevo Registro. Al dar clic se muestra la ventana para dar de alta un código contable a partir de la cuenta seleccionada.

🕺 Eliminar Registro. Al dar clic sobre este icono se va directamente a prensentr el aviso de confirmación para dar de baja el código contable seleccionado.

🛸 Buscar . Dar clic en este icono para realizar la busqueda por nombre como se explicó antes.

📼 Guardar. Dar clic en este icono para guardar la captura.

Deshacer Cambios. Al dar clic se deshace la captura realizada en pantalla.

Imprimir. Al dar clic en este icono se muestra la pantalla para imprimir el Catálogo de Cuentas. Regresar.

### 1.3 Centros de ICG.

Haga clic en el Menú "Contabilidad" y seleccione el submenú "Catálogos – Centros de ICG".

Crear Catálogo de Centros de Ingresos, Costos y Gastos (Centros de ICG) o código adicional para desglosar las Cuentas de Ventas, Devoluciones/Bonificaciones, Costos y Gastos.

| E Centros de ICG ×                                                                                                    |
|----------------------------------------------------------------------------------------------------|
| Altas, Bajas, Cambios, Consulta y/o Impresión 📄 🛃 🌔                                                                                                    |
| Empresa del Catálogo de Centro de Costos<br>Empresa: 1 v DEMOSTRACION ECO-HORU PROHIBIDO SU USO COMERCIAL, S.A. DE C.V. Ir a pantalla de Estructura de Cuentas |
| Buscar: Centros Ingresos, Costos y Gastos                                                                                                    |
| Fechas y Comentarios:       18/02/2013       0000001=PISO       VENTAS                                                                                         |

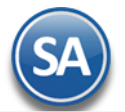

Nota:

- El Catálogo de Centros de Costos maneja una estructura de árbol y las altas, bajas, cambios, consulta e impresión es igual a lo antes explicado para el Catálogo de Cuentas.
- ✓ Se predefine la estructura Centro de Costo Subcentro- Subsubcentro (99 999 99).

Empresa. La captura de Centros de Costos es por empresa. Seleccione la empresa.

### Alta de Centro de Costos (primer nivel)

Al dar clic sobre el nombre de la Empresa se abre la ventana de opciones. Seleccionar Alta de Centro de Costos.

Centro. Capture la "Clave" (1-99) de identificación. Si ya existe la "Clave" se envía el aviso y los datos existentes.

Nombre. Capturar el nombre que identifica al centro de costos. Ejemplo. 01 Matriz.

Dar clic en Aceptar, se realiza el alta y se muestra en la estructura de árbol.

**Tipo.** Seleccione Tipo de Centro de ICG para diferenciar su operación. 01=Mercancía, 50=Servicio, 60=Arrendamiento, 70=Reparaciones, 80=Producción, 90=Gastos, 95=Activos Fijos.

### Alta de Subcentro de Costos (segundo nivel - opcional)

Dar clic sobre el nombre del Centro de Costo y en la ventana que se abre capturar la **Clave** (1-999) y **Nombre** (1-50) del Subcentro de Costos. Dar clic en Aceptar para regresar y se muestra en la estructura de árbol. Seleccionar el **Tipo.** 

### Alta de Subsubcentro de Costos (tercer nivel - opcional)

Dar clic sobre el nombre del Subcentro de Costos y en la ventana que se abre capturar la **Clave** (1-99) y **Nombre** (1-50) del Subcentro de Costos. Dar clic en Aceptar para regresar y se muestra en la estructura de árbol. Seleccionar el **Tipo**.

Ir a pantalla de Estructura de Centros de Ingresos, Costos y Gastos. Clic en nombre del dato para indicar al sistema la estructura de Centros de ICG a utilizar.

Guarde los cambios realizados haciendo clic en el botón 📙 de la barra de botones.

Regresar.

### 1.4 Tipos de Pólizas.

Haga clic en el Menú "Contabilidad" y seleccione el submenú "Catálogos – Tipos de Pólizas".

Crear Catálogo de Tipos de Pólizas a utilizar a nivel general, para todas las Empresas y Sucursales.

| Buscar:  |          |                    |          |               |  |
|----------|----------|--------------------|----------|---------------|--|
| legistro | os: 3    |                    |          |               |  |
| Clave    | Nombre   | Inicia Enumeración | Clase    | Observaciones |  |
| D        | Diario   | Mes                | Diario   |               |  |
| E        | Egresos  | Mes                | Egresos  |               |  |
| I        | Ingresos | Mes                | Ingresos |               |  |
|          |          |                    |          |               |  |
|          |          |                    |          |               |  |

### Tipos de Pólizas.

Clave. Capture clave que identifica al Tipo de Póliza (1 digito/letra). Ejemplo: D=Diario, E=Egreso, I=Ingreso.

Nombre. Descripción del Tipo de Póliza (30 caracteres). Ejemplo: Ingreso.

Inicia Enumeración. Seleccione Mes y/o Año. Ejemplo: Mes=Reinicia numeración en tipo de Póliza cada mes / Año. Reinicia numeración en tipo de Póliza cada año / Nunca.

Clase. Seleccione Clase para diferenciar su operación. Ejemplo: Diario, Egreso e Ingreso.

Observaciones. Capture información referente al Tipo de Póliza y/o datos que desee (hasta 20 caracteres).

Para salir de la pantalla haga clic en el botón 🔜 en la barra de botones de la ventana. Al salir guarda los cambios realizados en pantalla.

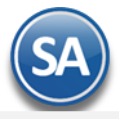

Regresar.

### 1.2 Conceptos de Subcuentas Genéricas.

Haga clic en el Menú "Contabilidad" y seleccione el submenú "Catálogos – Conceptos de Subcuentas Genéricas".

Crear Catálogo de Conceptos de Subcuentas Genéricas. Dar de alta una sola vez las Subcuentas que se repitan en varias Cuentas de Mayor.

| Conceptos de Subcuentas Genéricas ×                                                                                                    |
|----------------------------------------------------------------------------------------------------|
| Altas, Bajas, Cambios, Consulta y/o Impresión                                                                                                    |
| Identificación de Conceptos de Subcuentas Genéricas                                                                                                    |
| Número de Catálogo: 1 🗸 Conceptos de Gastos                                                                                                    |
| Concepto de Gasto: 103 🔽 Traspaso a Gastos Indir Fab(-)                                                                                                    |
| Ir a pantalla de Estructura de Conceptos de Gastos                                                                                                    |
| Nombre: Traspaso a Gastos Indir Fab(-)                                                                                                    |
| Fechas y Comentarios                                                                                                    |
| Fechas y Comentarios:         15/10/2014         0000001=Supervisor         Cargo Negativo, para traspasar           globalmente cada mes lo que corresponda a Costos.         Image: Contrast a costos         Image: Contrast a costos |
|                                                                                                    |
|                                                                                                    |

### Identificación de Conceptos de Subcuentas Genéricas.

Instalar los diferentes Conceptos de Subcuentas Genéricas, los cuales funcionan como Subcuentas de la Cuenta Gastos de Operación y/o alguna otra.

<u>Número de Catálogo.</u> Seleccione Catálogo al que pertenece el Concepto Genérico (1-99). Clic en etiqueta para su Mantenimiento. **Concepto de Gasto.** Seleccione o teclee su "Número" (1-999) para presentar sus datos en pantalla. Si no existe el "Número" se asume ALTA: Registro NUEVO, para que proceda a capturar los datos siguientes o regrese al "Número" para cancelar la ALTA. **Nombre.** Nombre del Concepto, Subconcepto ó Subsubconcepto, según corresponda (50 caracteres). Ejemplo: Salarios. **Ir a pantalla de Estructura de Conceptos de Gastos.** Clic en nombre del dato para indicar al sistema la estructura de Conceptos de Gastos a utilizar.

El sistema predefine los Conceptos de Subcuentas Genéricas que normalmente son utilizados.

Guarde los cambios realizados haciendo clic en el botón 🧮 de la barra de botones.

Regresar.

### 2.0 Generación de Pólizas

Generación de Pólizas en Automático evitando la recaptura de la información, se obtienen pólizas de. Ventas, Ingresos, Costos, Compras, Anticipos, Bancos, Tesorería, Control de Combustibles, Control de Mantenimiento de Vehículos, otras.

Haga clic en el Menú "Contabilidad" y seleccione "Generación de Pólizas".

### Configuración y Generación de Pólizas Automáticas

Por única vez hay que configurar los tipos de Pólizas que se van a generar en automático, en la pantalla de Generación de Pólizas al dar clic en el link Póliza a Generar se entra a la pantalla para configurar. Al entrar en esta pantalla en Póliza a Generar se muestra la ventana con las pólizas configuradas existentes para seleccionar la póliza a generar.

Véase la siguiente <u>Guía de Generación de Pólizas</u> para una explicación detallada.

Regresar.

### 3.0 Activos Fijos.

Este Menú está enfocado al registro de los Activos Fijos de la empresa con su valor de adquisición y datos como el porcentaje de depreciación anual y los años a depreciar el bien. Opción para actualizar los INPC y cálculo de la Cedula de Depreciación mensual y anual para su registro contable.

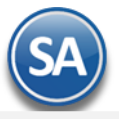

Véase la Guía de Activos Fijos para una explicación detallada de la captura de activos fijos y su depreciación.

### Regresar.

### 4. Captura de Pólizas.

🕝 Cantura de Póliza X

Haga clic en el Menú "Contabilidad" y seleccione el submenú "Captura de Pólizas".

Captura de Pólizas por Empresa-Sucursal en Pólizas del Ejercicio, del Día o generar una Póliza Modelo.

Proceso de captura, consulta, modificación y/o eliminación de las Pólizas. La captura de Pólizas se realiza de manera sencilla proporcionando en todo momento: indicaciones, detección automática de la suma total; lo cual hace también que el trabajo se realicé en forma eficiente y minimizando la posibilidad de error.

| Altas, Bajas, Cambios,                                                                           | Consulta y/o Impi                                                          | esión                               |                           |                              | Registros: 6                              |                                                                |                                  | 5 | 0 |
|--------------------------------------------------------------------------------------------------|----------------------------------------------------------------------------|-------------------------------------|---------------------------|------------------------------|-------------------------------------------|----------------------------------------------------------------|----------------------------------|---|---|
| Filtros de Datos<br>✓Del Ejercicio (actua<br>Empresa: Sucursal:<br>1 		 1<br>Concepto: Pago a Pr | alizando saldos) (<br><u>Tipo Póliza:</u> Núme<br>E <b>v</b> 1<br>roveedor | Del día Model<br>ro: F              | o<br>Fecha:<br>23/08/2019 | Domar Póliza                 | as Modelo<br>izas Modelo<br>iezados $e E$ | erificador de Póliza<br>stado de Cuenta C<br>nisión Comp. de C | i <u>s</u><br>ontable<br>'heques |   |   |
| Apertura Enero                                                                                   | Febrero Marzo                                                              | Abril Mayo Jur                      | nio Julio Agos            | to Septiembre                | Octubre Novie                             | mbre Diciembre                                                 |                                  |   |   |
| Detalle Póliza                                                                                   |                                                                            |                                     |                           |                              |                                           |                                                                |                                  |   |   |
| <u>Cuenta</u>                                                                                    | Concep                                                                     | to                                  | Cargo                     | Abono                        | Centro Ingreso, Co                        | sto y Gastos SAT                                               | -                                |   |   |
| 2120 0001 0008                                                                                   | H1908                                                                      |                                     | 33,108.14                 |                              |                                           | <u></u>                                                        |                                  |   |   |
| 1150 0001                                                                                        | H1908 /                                                                    | bast. Herrero                       | 4,566.64                  |                              |                                           | <u></u>                                                        |                                  |   |   |
| 1150 0011                                                                                        | H1908 /                                                                    | bast. Herrero                       |                           | 4,566.64                     |                                           | <u></u>                                                        |                                  |   |   |
| 1110 0001 0001                                                                                   | ABASTE                                                                     | CEDOR DEL HERREF                    |                           | 33,108.14                    |                                           | <b>*</b>                                                       |                                  |   |   |
| Renglones                                                                                        | 4                                                                          | Cargos/Abonos<br>Diferencia         | 37,674.78                 | 37,674.78                    |                                           | 💥 Util                                                         | erias                            |   |   |
| Fechas y Comentario                                                                              | <b>S</b><br>Comentarios: 23/00<br>0000                                     | 3/2019 12/09/2019<br>001=Supervisor |                           | Otras Opcio<br>Verificador o | ones<br>le Póliza 🔲 No I                  | mprimir Captura S                                              | AT                               |   |   |
| N X N 4                                                                                          | $\triangleright$ DI Q                                                      | 1 🔹 🔒                               |                           |                              |                                           |                                                                |                                  |   |   |

### Filtros de Pólizas.

En esta pantalla se encuentran los diferentes Tipos de Pólizas (Ejercicio, Día y Modelo), en el cuál se seleccionará el Tipo de Póliza que desee capturar en el momento deseado. Se muestran en pestañas los Meses del Año del Ejercicio solo hay que dar clic en la pestaña de Mes para capturar y/o consultar las Pólizas del ejercicio en ese mes.

Pólizas del Ejercicio (actualizando saldos). Captura de Pólizas afectando directamente Saldos de las Cuentas Contables.

Pólizas del día. Captura de Pólizas sin afectar Saldos de las Cuentas Contables. Para pasar las Pólizas capturadas en "Pólizas del día" a "Pólizas del Ejercicio" haga clic en "Actualizar movimientos". Esta opción solo estará activa si se trabaja en Pólizas del día.

Pólizas modelo. Utilice este tipo de Póliza para Pólizas que se repiten cada semana, decena, quincena o mes. La función de la Póliza modelo es evitar la captura de Pólizas que siempre afectan a las mismas Cuentas Contables, solo los importes son los que cambian. Ejemplo: Pago Luz, Agua, Teléfono, Renta, entre otros. Una vez definida se puede tomar en cualquier momento.

Empresa. Seleccione la Empresa (1-999). Clic en etiqueta para su Mantenimiento.

Sucursal. Seleccione la Sucursal (1-999). Clic en etiqueta para su Mantenimiento.

Tipo Póliza. Seleccione el Tipo de Póliza a capturar (D=Diario, I=Ingreso y E=Egreso, otras). Clic en etiqueta para su Mantenimiento. Número. Número de Póliza a generar. Al presionar la tecla "a" el sistema en automático sugiere el número de Póliza (consecutivo siguiente). Para consultar relación de Pólizas existentes presione la tecla de función <F2> o el icono de Lupa.

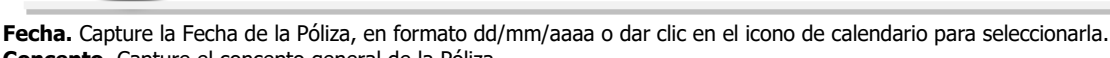

**Concepto.** Capture el concepto general de la Póliza.

Tomar Pólizas. Clic en nombre del dato para tomar de base una Póliza modelo previamente guardada. Seleccione Tipo y número de Póliza, con doble clic en la Póliza muestra el detalle de la Póliza en pantalla. Nota. Se pueden cambiar los importes de Cargos y/o Abonos.

<u>Copiar a Pólizas Modelo.</u> Clic en nombre del dato para copiar la Póliza en pantalla a Pólizas Modelo. Nota. Solo aparece si está trabajando en Pólizas del día. <u>Actualizar Movimientos.</u> Clic en nombre del dato para pasar las Pólizas capturadas en Pólizas del día a Pólizas del ejercicio (afectando saldos). Nota. Solo aparece activa si está trabajando en Pólizas del día.

Editar Encabezados. Clic en nombre del dato para cambiar datos de la Póliza en pantalla. Los datos que puede cambiar en la Póliza son: Empresa, Sucursal, Tipo de Póliza, Número y Fecha de emisión. Esta etiqueta se muestra cuándo se consulta una póliza existente.

Verificador de Pólizas. Clic sobre el nombre para ir a la pantalla de Verificador de Pólizas.

Estado de Cuenta Contable. Clic en nombre para ir a la pantalla de Estado de Cuenta.

Meses. Muestra los meses del año, en cada mes puede capturar o consultar las Pólizas existentes.

### Detalle Póliza.

Cuenta. Capture Código de la Cuenta/Subcuenta(s) Contables.

**Concepto.** Capture concepto del renglón de la Póliza.

Cargo. Capture importe del Cargo (Debe) de la Póliza. Al digitar la letra C se cambia a capturar el Abono.

Abono. Capture importe del Abono (Haber) de la Póliza. Al digitar la letra C en este campo se pasa a campo de Cargo.

**Centro Ingreso, Costo y Gastos.** Si la Cuenta Contable tiene asignado que maneja Centro de Ingreso, Costo y/o Gasto, pedirá que indique a que Centro pertenece el Cargo/Abono. Sirve para especificar a detalle los Ingresos, Costos y/o Gastos en su Contabilidad.

SAT. Clic en 🔛 para agregar captura SAT en el detalle de la Póliza, lo cual se explica más adelante Captura adicional a la Póliza para la generación del archivo .XML.

<sup>2</sup> Utilerias</sup>. Dar clic para importar los layouts ya sea de Pólizas, Capturas SAT y/o Datos para DIOT.

**Renglones.** Muestra total de renglones capturados en el detalle de la Póliza.

Cargos/Abonos. Muestra el total de Cargos y Abonos capturados en el detalle de la Póliza.

Diferencia. Muestra la diferencia entre Cargos y Abonos capturados.

Verificador de Pólizas. Al dar clic en el nombre localizado en la parte inferior se imprime directamente la póliza en pantalla.

Al estar capturando si al terminar la captura de un renglón la suma de cargos y abonos son iguales se envía el siguiente mensaje:

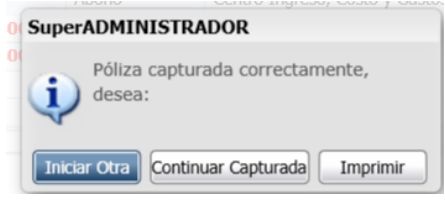

Dar clic en **Iniciar Otra**, para guardar esta póliza y empezar la captura de una nueva, dar clic en el botón **Continuar Capturada** si se desea continuar capturando en la misma póliza o dar clic en **Imprimir** para imprimir la póliza y se regresa a la misma pantalla de captura.

### Insertar Renglón, Eliminar Renglón, Seleccionar todos o ningún renglón, Asignar Referencia de Conciliación

Posicionarse en renglón y al dar clic derecho se muestra la ventana de opciones.

| <u>Cuenta</u>  | Concepto             | Cargo              | Abono             | Centro Ingreso, Costo y Gastos | SAT      |
|----------------|----------------------|--------------------|-------------------|--------------------------------|----------|
| 2120 0001 0008 | H1908                | 33,108.14          | ł                 |                                | ۲        |
| 1150 0001      | H1908 Abast. Herrero | 4,566.64           | ł                 |                                | <u>_</u> |
| 1150 0011      | H1908 Abast. Her 🜉   | Insertar           |                   |                                | <u>ی</u> |
| 1110 0001 0001 | ABASTECEDOR DI       | Eliminar           |                   |                                | <b>@</b> |
|                |                      | Eliminar           |                   |                                |          |
|                |                      | Selecciona todo    |                   |                                |          |
|                | <b></b>              | Selecciona ninguno |                   |                                |          |
|                | <b></b>              | Asignar número ref | erencia conciliac | ión                            |          |

Insertar renglón de captura. Dar clic en etiqueta y se inserta un renglón arriba de donde se está posicionado.

Eliminar Renglón. Al dar clic sobre la etiqueta Eliminar se envía el mensaje de confirmación. Dar clic en Si para eliminar o No para no proceder.

Selecciona todo. Al dar clic sobre esta etiqueta se seleccionan todos los renglones.

Selecciona ninguno. Al dar clic sobre esta etiqueta se deseleccionan todos los renglones.

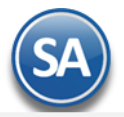

Asignar número referencia conciliación. Al dar clic en esta etiqueta se abre una ventana para capturar la Referencia. Una vez capturada dar clic en Aceptar o clic en Cancelar para no asignar referencia.

### **Grabar Captura**

Guarde los cambios realizados haciendo clic en el botón 📋 de la barra de botones. Siempre antes de salir o iniciar la captura de una nueva póliza si en la barra de herramientas se muestra este icono hay que dar clic sobre el para guardar la captura.

### Captura adicional a la Póliza para la generación del archivo .XML de las Pólizas, según las especificaciones del SAT.

Al dar clic en i el sistema presenta la siguiente pantalla:

| 🔮 Capturas SAT                             |           | ×        |
|--------------------------------------------|-----------|----------|
| Capturas SAT (Puede existir ninguno, uno o | más)      |          |
| Captura de Comprobantes                    | Registros | Total    |
| + Capturar Comprobantes Nacionales         | 0         | 0.00     |
| + Capturar Cheques                         | 0         | 0.00     |
| + Capturar Transferencias                  | 0         | 0.00     |
| + Capturar Otros Comprobantes Nacionales   | 0         | 0.00     |
| + Capturar Comprobantes Extranjeros        | 0         | 0.00     |
| + Capturar Otros Metodos de Pago           | 0         | 0.00     |
|                                            | 0         | 0.00     |
|                                            |           |          |
|                                            | Aceptar   | Cancelar |

Captura adicional a la Póliza para la generación del archivo .XML de las Pólizas, según las especificaciones realizadas por el SAT para la contabilidad electrónica.

### Capturas SAT (puede existir ninguno, uno o más).

Captura de Comprobantes. Haga clic en nombre del tipo de captura a realizar.

Registros. Muestra el número de registros capturados.

Totales. Muestra el importe total de los registros capturados.

### Captura de Comprobantes.

+ Capturar Comprobantes Nacionales. Clic en nombre del dato para realizar captura.

- + Capturar Cheques. Clic en nombre del dato para realizar captura.
- + Capturar Transferencias. Clic en nombre del dato para realizar captura.
- + Capturar Otros Comprobantes Nacionales. Clic en nombre del dato para realizar captura.
- + Capturar Comprobantes Extranjeros. Clic en nombre del dato para realizar captura.
- + Capturar Otros Métodos de Pago. Clic en nombre del dato para realizar captura.

Capturar Comprobantes Nacionales. Captura de Comprobantes Nacionales (puede existir ninguno, uno o más).

Relacionar el detalle de los comprobantes de origen nacional relacionados con la transacción. Se considera que se debe identificar el soporte documental, tanto en la provisión como en el pago y/o cobro de cada una de las cuentas y subcuentas que se vean afectadas.

| 🔮 Compi            | obantes Nacionales                                                       |                      |               |                 |             | 2             |
|--------------------|--------------------------------------------------------------------------|----------------------|---------------|-----------------|-------------|---------------|
| Comproba           | ntes Nacionales (Puede existir ninguno,                                  | uno o más)           |               |                 |             |               |
| Archiv             | Seleccionar un archivo .XML o un grupo de arcl<br>Seleccione el archivo. | hivos .XML compactad | os en un .ZIP | Seleccionar     |             |               |
| Selección          | UUID                                                                     | RFC                  | Monto         | Moneda          | Tipo Cambio | Met. Pago     |
| $\checkmark$       | 95D26A5B-5972-4648-9E33-0695EF8DEB3A                                     | XAXX010101000        | 15,000.0      | 0 Peso mexicano | 15.18       | Transferencia |
|                    |                                                                          |                      |               |                 |             |               |
| <u>Todos Ningu</u> | 10 Total Registros:                                                      | 1 Total:             | 15,000.       | 00              |             |               |
|                    |                                                                          |                      |               |                 | Acep        | tar Cancelar  |

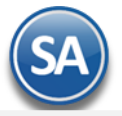

## CONTABILIDAD

Archivo. Haga clic en el botón "Seleccionar" e indique al sistema directorio donde se encuentra el archivo .XML o archivos .XML's compactados en .ZIP. Al indicar la ruta del archivo .XML o archivo compactado .ZIP, el sistema presenta en pantalla relación de archivo(s) .XML.

Selección. Active los archivos que intervienen en el renglón de la Póliza.

**UUID.** Clave UUID del CFDI el cual soporta la operación. **RFC.** RFC emisor relacionado con el movimiento o transacción.

**Monto.** Monto total del CFDI que soporte la transacción, incluye IVA.

**Moneda.** Coloca el tipo de moneda utilizado en la operación, de acuerdo al catálogo publicado en la página de internet del SAT. Este dato sólo se utiliza en el caso de que el tipo de moneda sea diferente a la moneda nacional (peso).

Tipo de Cambio. Expresa el tipo de cambio utilizado de acuerdo al tipo de moneda. Este dato sólo se utiliza en el caso de que el tipo de moneda sea diferente a la moneda nacional (peso).

Método Pago. Forma en que se realizó el pago (efectivo, cheque, transferencia, tarjeta de crédito, entre otros).

Todos. Selecciona todos los XML's existentes en pantalla.

Ninguno. Deselecciona los XML's seleccionados.

Aceptar. Clic en nombre del dato para cargar la información al detalle de la Póliza. Cancelar. Clic en nombre del dato para salir de la pantalla, sin guardar información.

Capturar Cheques. Captura de Cheques (puede existir ninguno, uno o más).

Relaciona el detalle de los cheques que integran la póliza. Se utiliza cuando exista una salida de recursos que involucre este método de pago, de la obligación contraída por parte del contribuyente que envía los datos.

| 1220 HSBC BANK OF AMERICA 9855412100 09/02/2015 15 000 00 DAVID MIRAL | Numero | Banco   | Banco Ext       | Cta Ori    | Fecha      | Monto        | Bene         |
|-----------------------------------------------------------------------|--------|---------|-----------------|------------|------------|--------------|--------------|
|                                                                       | 12     | 20 HSBC | BANK OF AMERICA | 9855412100 | 09/02/2015 | 15,000.00 D/ | AVID MIRANDA |
|                                                                       |        |         |                 |            |            |              |              |
|                                                                       |        |         |                 |            |            |              |              |
|                                                                       |        |         |                 |            |            |              |              |
|                                                                       |        |         |                 |            |            |              |              |
|                                                                       |        |         |                 |            |            |              |              |
|                                                                       |        |         |                 |            |            |              |              |

Número. Folio del cheque emitido.

**Banco.** Banco nacional emisor del cheque, de acuerdo al catálogo del SAT. Se consideran banco nacional aquellos bancos de residencia nacional, indistintamente, si el tipo de moneda es nacional o extranjero.

**Banco Ext.** Nombre completo del Banco extranjero emisor del cheque.

**Cuenta Origen.** Número de cuenta bancaria del origen de los recursos.

**Fecha**. Fecha del cheque en formato: ddmmaaaa. Ejemplo: 28042015.

**Monto.** Importe del cheque emitido.

**Beneficiario.** Nombre del beneficiario del cheque.

RFC. RFC relacionado con el movimiento o transacción (RFC Emisor).

Moneda. Coloca el tipo de moneda utilizado en la operación, de acúerdo al catálogo publicado en la página de internet del SAT. Este dato sólo se utiliza en el caso de que el tipo de moneda, sea diferente a la moneda nacional (peso).

Tipo Cambio. Expresa el tipo de cambio utilizado de acuerdo al tipo de moneda. Este dato sólo se utiliza en el caso de que el tipo de moneda sea diferente a la moneda nacional (peso).

**Aceptar.** Clic en nombre del dato para cargar la información al detalle de la Póliza. **Cancelar.** Clic en nombre del dato para salir de la pantalla, sin guardar información.

Capturar Transferencias. Captura de Transferencias (puede existir ninguno, uno o más).

Relaciona el detalle de las transferencias bancarias que integran la póliza. Se Utiliza cuando exista una salida de recursos que involucre este método de pago por parte del contribuyente. Además se utilizará cuando se realicen transacciones entre las cuentas propias del contribuyente.

| ansferencias | (Puede existir | ninguno, uno o más) |           |             |            |               |
|--------------|----------------|---------------------|-----------|-------------|------------|---------------|
| Cta Ori      | Banco Ori      | Banco Ori Ext       | Monto     | Cta Dest    | Banco Dest | Banco Dest Ex |
| 604859741    | 0 HSBC         | BANK OF AMERICA     | 15,000.00 | 798402154   | BANAMEX    | BANK OF AMERI |
|              |                |                     |           |             |            |               |
|              |                |                     |           |             |            |               |
|              |                |                     |           |             |            |               |
|              |                |                     | Total R   | egistros: 1 | Tot        | al: 15,000.00 |
|              |                |                     | Total R   | egistros: 1 | Tot        | al: 15,000.0  |

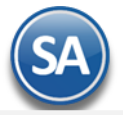

**Cuenta Origen.** Número de cuenta de origen desde la cual se transfieren los recursos. Se utiliza cuando se cuente con la información. **Banco Origen.** Banco de la cuenta origen de la transferencia, de acuerdo al catálogo del SAT. Se considera banco nacional aquellos bancos de residencia nacional, indistintamente si el tipo de moneda es nacional o extranjero.

Banco Origen Ext. Nombre completo del banco origen extranjero. Se utiliza cuando se cuenta con la información.

Monto. Expresa el monto transferido.

Cuenta Destino. Número de cuenta destino de la cual se transfieren los recursos.

Banco Destino. Banco de la cuenta destino de la transferencia, de acuerdo al catálogo del SAT. Se considera banco nacional aquellos bancos de residencia nacional, indistintamente, si el tipo de moneda es nacional o extranjero.

Banco Destino Ext. Nombre completo del banco destino extranjero. Se utiliza cuando se cuenta con la información.

Fecha. Fecha de la transferencia en formato: ddmmaaaa. Ejemplo: 10052015.

Beneficiario. Nombre del beneficiario de la transferencia.

RFC. RFC relacionado con el movimiento o transacción (RFC Emisor).

Moneda. Tipo de moneda utilizado en la operación, de acuerdo al catálogo publicado en la página de internet del SAT. Este dato sólo se utiliza en el caso de que el tipo de moneda sea diferente a la moneda nacional (peso).

Tipo Cambio. Expresa el tipo de cambio utilizado de acuerdo al tipo de moneda. Este dato sólo se utiliza en el caso de que el tipo de moneda, sea diferente a la moneda nacional (peso).

Aceptar. Clic en nombre del dato para cargar la información al detalle de la Póliza.

Cancelar. Clic en nombre del dato para salir de la pantalla, sin guardar información.

Capturar Otros Comprobantes Nacionales. Captura de Otros Comprobantes Nacionales (puede existir ninguno, uno o más).

Relaciona el detalle de los comprobantes de origen nacional relacionados con la transacción u operación diferente a CFDI, es decir, CFD y/o CBB. Se considera que se debe identificar el soporte documental, tanto en la provisión, como en el pago y/o cobro de cada una de las cuentas y subcuentas que se vean afectadas.

| 🔮 Captura O  | tros Comproban    | tes Nacionales       |               |                 |             |                     |          |
|--------------|-------------------|----------------------|---------------|-----------------|-------------|---------------------|----------|
| Otros Compro | bantes Nacionales | (Puede existir ningu | no, uno o más | )               |             |                     |          |
| Serie        | Folio             | RFC                  | Monto         | Moneda          | Tipo Cambio | Met. Pago           |          |
| A            | 9854              | XAXX010101000        | 15,000.00     | Peso mexicano   | 15.18       | 15.18 Transferencia |          |
|              |                   |                      |               |                 |             |                     |          |
|              |                   |                      |               |                 |             |                     |          |
|              |                   |                      |               |                 |             |                     |          |
|              |                   |                      | Т             | otal Registros: | 1           | Total:              | 15,000.0 |
|              |                   |                      |               |                 |             |                     |          |
|              |                   |                      |               |                 |             |                     |          |
|              |                   |                      |               |                 |             | Aceptar             | Cancela  |

Serie. Serie del comprobante CFD y/o CBB que soporta la transacción.

Folio. Folio del comprobante CFD y/o CBB que soporte la transacción.

RFC. RFC relacionado con el movimiento o transacción (RFC Emisor).

Monto. Monto total del CFD y/o CBB que soporte la transacción, incluye IVA.

Moneda. Coloca el tipo de moneda utilizado en la operación, de acuerdo al catálogo publicado en la página de internet del SAT. Este dato sólo se utiliza en el caso de que el tipo de moneda sea diferente a la moneda nacional (peso).

**Tipo Cambio.** Expresa el tipo de cambio utilizado de acuerdo al tipo de moneda. Este dato sólo se utiliza en el caso de que el tipo de moneda, sea diferente a la moneda nacional (peso).

Método Pago. Forma en que se realizó el pago (efectivo, cheque, transferencia, tarjeta de crédito, entre otros).

Aceptar. Clic en nombre del dato para cargar la información al detalle de la Póliza.

Cancelar. Clic en nombre del dato para salir de la pantalla, sin guardar información.

Capturar Comprobantes Extranjeros. Captura de Comprobantes Extranjeros (puede existir ninguno, uno o más).

Relaciona el detalle de los comprobantes de origen extranjero relacionados con la transacción. Se considera que se debe identificar, el soporte documental, tanto en la provisión como en el pago y/o cobro de cada una de las cuentas y subcuentas que se vean afectadas.

| FolioTaxIdMontoMonedaTipo CambioMet. Pa(A19549XX-7X-XXXX15,000.00 Dólar estadouni15.18 Transferen | nobalites extrailijeros (racat | existir ninguno, uno o más) ——— |                     |
|---------------------------------------------------------------------------------------------------|--------------------------------|---------------------------------|---------------------|
| A1954 9XX-7X-XXXX 15,000.00 Dólar estadouni 15.18 Transferen                                      | Folio TaxId                    | Monto Moneda Tip                | o Cambio Met. Pago  |
|                                                                                                   | i4 9XX-7X-XXXX                 | 15,000.00 Dólar estadouni       | 15.18 Transferencia |
| Tabl Davience d Table 450                                                                         |                                | Tabl Barianay 1                 | T 15 000 00         |

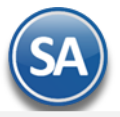

Folio. Clave numérica o alfanumérica del comprobante de origen extranjero que soporte la operación.

Tax Id. Sirve para expresar el Identificador del contribuyente extranjero.

Monto. Atributo requerido para expresar el monto total del comprobante de origen extranjero que soporte la operación.

Moneda. Coloca el tipo de moneda utilizado en la operación, de acuerdo al catálogo publicado en la página de internet del SAT. Este dato sólo se utiliza en el caso de que el tipo de moneda sea diferente a la moneda nacional (peso).

**Tipo Cambio.** Expresa el tipo de cambio utilizado de acuerdo al tipo de moneda. Este dato sólo se utiliza en el caso de que el tipo de moneda sea diferente a la moneda nacional (peso).

Método Pago. Forma en que se realizó el pago (efectivo, cheque, transferencia, tarjeta de crédito, entre otros).

**Aceptar.** Clic en nombre del dato para cargar la información al detalle de la Póliza. **Cancelar.** Clic en nombre del dato para salir de la pantalla, sin guardar información.

### Capturar Otros Métodos de Pago. Captura de Otros Métodos de Pagos (puede existir ninguno, uno o más).

Relaciona otros métodos de pago de la transacción. Se utiliza cuando la transacción involucra un método de pago diverso a cheque y/o transferencia.

| todos de Pa   | go                                                  |                                                                                                    |                                                                                                    |                                                                                                    | ×                                                                                                    |
|---------------|-----------------------------------------------------|----------------------------------------------------------------------------------------------------|----------------------------------------------------------------------------------------------------|----------------------------------------------------------------------------------------------------|----------------------------------------------------------------------------------------------------|
| s de Pago (Pi | uede existir ninguno, uno o má                      | s)                                                                                                    |                                                                                                    |                                                                                                    |                                                                                                    |
| Fecha         | Beneficiario                                        | RFC                                                                                                    | Monto                                                                                                    | Moneda                                                                                                    | Tipo Cambio                                                                                                    |
| 09/02/2015    | DAVID MIRANDA                                       | XAXX010101000                                                                                                  | 15,000.00                                                                                                    | Peso mexicano                                                                                                    | 15.18                                                                                                    |
|               |                                                     |                                                                                                    |                                                                                                    |                                                                                                    |                                                                                                    |
|               |                                                     |                                                                                                    |                                                                                                    |                                                                                                    |                                                                                                    |
|               |                                                     |                                                                                                    |                                                                                                    |                                                                                                    |                                                                                                    |
|               |                                                     | Total R                                                                                                    | legistros: 1                                                                                                    | Tot                                                                                                    | tal: 15,000.00                                                                                                    |
|               |                                                     |                                                                                                    |                                                                                                    |                                                                                                    |                                                                                                    |
|               |                                                     |                                                                                                    |                                                                                                    |                                                                                                    | anten Consultan                                                                                                    |
|               |                                                     |                                                                                                    |                                                                                                    | Ace                                                                                                    | eptar Cancelar                                                                                                    |
|               | odos de Par<br>s de Pago (Pu<br>Fecha<br>09/02/2015 | todos de Pago<br>s de Pago (Puede existir ninguno, uno o mát<br>Fecha Beneficiario<br>09/02/2015 DAVID MIRANDA | todos de Pago<br>s de Pago (Puede existir ninguno, uno o más)<br>Fecha Beneficiario RFC<br>09/02/2015 DAVID MIRANDA XAXX010101000<br>Total F | sodos de Pago         s de Pago (Puede existir ninguno, uno o más)         Fecha       Beneficiario       RFC       Monto         09/02/2015       DAVID MIRANDA       XAXX010101000       15,000.00         Total Registros: 1 | Record existin ninguno, uno o más)         Fecha       Beneficiario       RFC       Monto       Moneda         09/02/2015       DAVID MIRANDA       XAXX010101000       15,000.00       Peso mexicano         Total Registros: 1       Total |

### Método Pago. Método de pago de la operación, de acuerdo al catálogo del SAT.

Fecha. Fecha del cheque en formato: ddmmaaaa. Ejemplo: 15082015.

Beneficiario. Nombre de la persona o contribuyente a la cual se realiza estos métodos de pago.

**RFC.** RFC relacionado con el movimiento o transacción (RFC Emisor).

Monto. Monto del método de pago que soporta de la transacción.

**Moneda.** Tipo de moneda utilizado en la operación, de acuerdo al catálogo publicado en la página de internet del SAT. Este dato sólo se utiliza en el caso de que el tipo de moneda sea diferente a la moneda nacional (peso).

Tipo Cambio. Expresa el tipo de cambio utilizado de acuerdo al tipo de moneda. Este dato sólo se utiliza en el caso de que el tipo de moneda sea diferente a la moneda nacional (peso).

**Aceptar.** Clic en nombre del dato para cargar la información al detalle de la Póliza. **Cancelar.** Clic en nombre del dato para salir de la pantalla, sin guardar información.

Realice el mismo procedimiento en c/u de los registros de la Póliza, en donde corresponda. Regresar.

### 5. Verificador de Pólizas.

Haga clic en el Menú "Contabilidad" y seleccione el submenú "Verificador de Pólizas".

Verificador de Pólizas generadas por día, o por un rango de fechas; con opción de generar el reporte por Empresa, Sucursal, Tipo de Póliza, entre otros.

Cuando se da la opción de impresión Errores revisa las Pólizas según los filtros seleccionados y las siguientes verificaciones:

- que exista la Cuenta Contable.
- que la Cuenta sea de último nivel.
- que se haya capturado Centro de ICG, en caso que la Cuenta lo requiera.
- que exista el Centro de ICG.
- que sea el último nivel del Centro de ICG.
- que cuadre la Póliza, los Cargos sean iguales a los Abonos.
- que la Póliza tenga detalle.

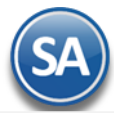

| FRIFICADOR DE PÓLIZAS                                                                                                    |                                                                                                    |
|----------------------------------------------------------------------------------------------------|----------------------------------------------------------------------------------------------------|
|                                                                                                    |                                                                                                    |
| Opciones del reporte                                                                                                    |                                                                                                    |
| Nombre del reporte:                                                                                                    | VERIFICADOR DE POLIZAS                                                                                                    |
| Fecha:                                                                                                    | 22/08/2019 al 22/08/2019 Predefinido:                                                                                                    |
| Contenido:                                                                                                    | A detalle                                                                                                    |
| Ordenado primero por:                                                                                                    | Empresa - Sucursal Empresa Sucursal (Salto de Hoja)                                                                                                    |
| Después por:                                                                                                    | Póliza 🔽 Imprimir Captura SAT                                                                                                    |
| Después por:                                                                                                    | Tipo Póliza - Número de Póliza 🔹                                                                                                    |
| Empresa:<br>Sucursal:                                                                                                    |                                                                                                    |
| Empresa:                                                                                                    |                                                                                                    |
| Empresa:<br>Sucursal:<br>Tipo de Póliza:                                                                                                    |                                                                                                    |
| Empresa:<br>Sucursal:<br>Tipo de Póliza:<br>Número de Póliza:                                                                                                    |                                                                                                    |
| Empresa:<br>Sucursal:<br>Tipo de Póliza:<br>Número de Póliza:<br>Tipo de Movimiento:                                                                                         |                                                                                                    |
| Empresa:<br>Sucursal:<br>Tipo de Póliza:<br>Número de Póliza:<br>Tipo de Movimiento:<br>Estado:                                                                              | Image: Constraint of the second second se |
| Empresa:<br>Sucursal:<br>Tipo de Póliza:<br>Número de Póliza:<br>Tipo de Movimiento:<br>Estado:<br>Cuenta Contable:                                                          | Todos<br>Pólizas del Ejercicio                                                                                                    |
| Empresa:<br>Sucursal:<br>Tipo de Póliza:<br>Número de Póliza:<br>Tipo de Movimiento:<br>Estado:<br>Cuenta Contable:<br>Centro Ingresos, Costos v Gastos:                     | Todos   Pólizas del Ejercicio                                                                                                    |
| Empresa:<br>Sucursal:<br>Tipo de Póliza:<br>Número de Póliza:<br>Tipo de Movimiento:<br>Estado:<br>Cuenta Contable:<br>Centro Ingresos, Costos y Gastos:<br>Usuario Elabora: |                                                                                                    |
| Empresa:<br>Sucursal:<br>Tipo de Póliza:<br>Número de Póliza:<br>Tipo de Movimiento:<br>Estado:<br>Cuenta Contable:<br>Centro Ingresos, Costos y Gastos:<br>Usuario Elabora: | Image: Constraint of the second second s  |

Capture los filtros de datos deseados.

Para imprimir el reporte haga clic en el botón 📄. A continuación se presenta un ejemplo del reporte.

| 23/09/2019 03:00:11 p. m. |         |                         |                               |        |         | Hoia: 1   | de 1      |
|---------------------------|---------|-------------------------|-------------------------------|--------|---------|-----------|-----------|
| 25/05/2015 05.00.         | r p. m. | VERIFICADO              | OR DE PÓLIZAS DEL 22 AGO 2019 |        |         | noju. i   |           |
| Emp Suc                   | Póliza  | Fecha Concepto          |                               |        |         |           |           |
| Cuenta Contable           |         | CentroICG Cátalogo      | Concepto                      | Póliza | Emisión | Debe      | Haber     |
| 1 1 Matriz                | D12     | 22/08/2019 DEL 22 AGO 2 | 019                           |        |         |           |           |
| 1100 0001                 | DIZ     |                         | DEL 22 ACO 2010               | D12    | 220940  | 20 544 50 |           |
| T100 0001                 |         |                         | DEL 22 AGO 2019               | D12    | 220019  | 20,541.50 |           |
| 5110 0000 0036            |         | FLETES                  | DEL 22 AGO 2019               | D12    | 220019  | 1,500.00  |           |
| 5110 0008 0036            |         |                         | DEL 22 AGO 2019               | D12    | 220819  | 500.00    |           |
| 1150 0001                 |         |                         | DEL 22 AGO 2019               | D12    | 220019  | 240.00    |           |
| 1150 0001                 |         |                         | DEL 22 AGO 2019               | D12    | 220819  | 00.00     |           |
| 1150 0001                 |         |                         | HERRAMIENTAS EL CUER          | D12    | 220819  | 4,566.64  | 22 400 44 |
| 2120 0001 0018            |         | HERRAMIENTAS EL         | HERRAMIENT                    | D12    | 220819  |           | 33,108.14 |
| 2120 0001 0050            |         | ESTAFETA MEXICANA       | DEL 22 AGO 2019               | D12    | 220819  |           | 1,740.00  |
| 2120 0001 0062            |         | TRANSPORTES PITIC       | DEL 22 AGO 2019               | D12    | 220819  |           | 580.00    |
|                           |         |                         |                               |        |         | 35,428.14 | 35,428.14 |
| 1 1                       | E3      | 22/08/2019 ANTICIPO PRO | DVEEDOR                       |        |         |           |           |
| 1190 0001 0062            |         | TRANSPORTES PITIC,      | ANTICIPO FLTES DE MEXICALI    | E3     | 220819  | 4,308.63  |           |
| 1150 0031                 |         | IVA A FAVOR             | ANTICIPO FLTES DE MEXICALI    | E3     | 220819  | 679.37    |           |
| 1110 0001 0001            |         | Bancomer 0884430284     | TRANSPORTES PITIC             | E3     | 220819  |           | 4,988.00  |
|                           |         |                         |                               |        |         | 4,988.00  | 4,988.00  |
|                           |         |                         | 1 Pólizas Tipo D Diario       |        |         | 35,428.14 | 35,428.14 |
|                           |         |                         | 1 Pólizas Tipo E Egreso       | )S     |         | 4,988.00  | 4,988.00  |
|                           |         | PÓLIZAS =               | 2 Renglones = 12 G R A N      | Ι ΤΟΤΑ | L -     | 40,416.14 | 40,416.14 |

Regresar.

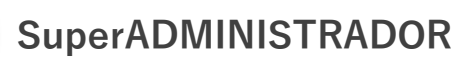

## 6. Estado de Cuenta Contable.

Haga clic en el Menú "Contabilidad" y seleccione el submenú "Estado de Cuenta Contable".

Mediante esta pantalla podrá obtener el Estado de Cuenta Contable por cada una de las Cuentas que integran el Catálogo de Cuentas Contables de la Empresa-Sucursal. Este reporte refleja el Saldo y los Movimientos de las Cuentas y Subcuentas hasta su último nivel.

| sulta v/o Impres                                                                               | ión                                                                                                    |              |            |              |                |
|------------------------------------------------------------------------------------------------|----------------------------------------------------------------------------------------------------|--------------|------------|--------------|----------------|
| isuita y/o mpres                                                                               |                                                                                                    |              |            |              |                |
| <u>Sucursal:</u><br><u>Cuenta de Mayor:</u><br>Subcuenta:<br>Subsubcuenta:<br>Subsubsubcuenta: | 1 <ul> <li>Matriz</li> <li>BANCOS</li> <li>NACIONAL</li> <li>NACIONAL</li> <li>Bancomer 0884</li> <li> <ul> <li>Image: Second content of the second content of the se</li></ul></li></ul> | 430284       |            |              |                |
| Año:                                                                                           | 2019 🗸                                                                                                    |              |            |              |                |
| stado de Cuenta                                                                                |                                                                                                    |              |            |              |                |
| Saldos Movimien                                                                                | tos                                                                                                    |              |            |              |                |
| Mes                                                                                            | Saldo Anterior                                                                                                    | Cargos       | Abonos     | Saldo Actual | Ver Auxiliares |
| Enero                                                                                          | 0.00                                                                                                    | 0.00         | 0.00       | 0.00         | <b></b>        |
| Febrero                                                                                        | 0.00                                                                                                    | 0.00         | 0.00       | 0.00         |                |
| Marzo                                                                                          | 0.00                                                                                                    | 0.00         | 0.00       | 0.00         |                |
| Abril                                                                                          | 0.00                                                                                                    | 0.00         | 0.00       | 0.00         |                |
| Мауо                                                                                           | 0.00                                                                                                    | 0.00         | 0.00       | 0.00         | <b></b>        |
| Junio                                                                                          | 0.00                                                                                                    | 0.00         | 0.00       | 0.00         |                |
| Julio                                                                                          | 0.00                                                                                                    | 1,000,000.00 | 457,857.77 | 542,142.23   |                |
| Agosto                                                                                         | 542,142.23                                                                                                    | 167,827.91   | 195,712.30 | 514,257.84   |                |
| Septiembre                                                                                     | 514,257.84                                                                                                    | 0.00         | 0.00       | 514,257.84   |                |
| Octubre                                                                                        | 514,257.84                                                                                                    | 0.00         | 0.00       | 514,257.84   |                |
| Noviembre                                                                                      | 514,257.84                                                                                                    | 0.00         | 0.00       | 514,257.84   |                |
| Diciembre                                                                                      | 514,257.84                                                                                                    | 0.00         | 0.00       | 514,257.84   |                |
|                                                                                                |                                                                                                    |              |            |              |                |
| Total                                                                                          | 514.257.84                                                                                                    | 1.167.827.91 | 653,570.07 | 514,257,84   |                |

### Regresar.

### 7. Balance.

Este reporte genera un documento contable el cual muestra el Estado de posición financiera actual de la Empresa, en base al mes y año indicado en el reporte. Por lo que podemos decir un Balance es: *un estado que refleja la situación financiera de la Empresa o entidad en un momento determinado.* 

Por única vez hay que configurar la impresión de las cuentas contables en el Balance o posteriormente cuando se dan de alta otras cuentas en el Catálogo de Cuentas. Véase la <u>Guía de Configuración e Impresión del Balance y Estado de Resultados</u> para una explicación a detalle de como se configura el formato de impresión de estos.

### Impresión del Balance

Haga clic en el Menú "Contabilidad" y seleccione el submenú "Balance".

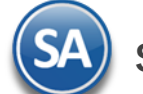

| ALANCE                                                               | ے 🔒 🛃 (                                                                     |
|----------------------------------------------------------------------|-----------------------------------------------------------------------------|
| Opciones del reporte                                                 | ESTADO DE POSICIÓN FINANCIERA AL 31 DE AGOSTO 2019                          |
| Mes del ejercicio:<br>Contenido:                                     | Agosto V Año: 2019 V                                                        |
| Ordenado primaro por                                                 |                                                                             |
| Ordenado primero por:                                                | Empresa - Sucursal<br>NoMostrarPorcentajes                                  |
| Ordenado primero por: Ordenado primero por: NoImprimirFechayHora     | Empresa - Sucursal Empresa Sucursal (Salto de Hoja)<br>NoMostrarPorcentajes |
| Ordenado primero por: Ordenado primero por: Filtro de Datos Empresa: | Empresa - Sucursal   Empresa Sucursal (Salto de Hoja) NoMostrarPorcentajes  |
| Filtro de Datos<br>Empresa:<br>Sucursal:<br>Cuenta Contable:         | Empresa - Sucursal Sucursal (Salto de Hoja)<br>NoMostrarPorcentajes         |

### **Opciones del Reporte**

Nombre del Reporte: se predefine el nombre a la fecha seleccionada o capturarlo si se quiere uno distinto.

Mes de Ejercicio: seleccionar el mes. Ejem. Agosto.

Año: seleccionar el año. Ejem. 2019

**Contenido:** seleccionar: Mensual, 12 Columnas Pesos o 12 Columnas Miles. Las dos últimas opciones presentan la información mensual de todo el Año. **Empresa y Sucursal :** activar esta casilla para dar salto de hoja por empresa y/o Sucursal.

### Filtro de Datos

En cada filtro indique de uno en uno y/o rangos separados por comas. Ejemplo 1,3-9. Deje en nada para incluir todos.

Para imprimir el reporte haga clic en el botón 🚔. Se muestra a continuación un ejemplo de este reporte.

| R.F.C. URU070122S28 DF<br>23/09/2019 05:33:56 p. m. | EMOSTRACIO<br>NAINAR<br>ESTADO | N ECO-HORU PRO<br>1989 PTE, CUAUHTHEMO<br>O DE POSICIÓN FI | OHIBID<br>C, CIUDAD | O SU USO COMERCIAL, S.A. DE C.V.<br>OBREGON, CAJEME, SONORA C.P. 85110<br>IERA AL 31 DE AGOSTO 2019 | Hoja: 1 de   | 1    |
|-----------------------------------------------------|--------------------------------|------------------------------------------------------------|---------------------|----------------------------------------------------------------------------------------------------|--------------|------|
| 1 1 Matriz                                          |                                |                                                            |                     |                                                                                                    |              |      |
|                                                     |                                |                                                            |                     |                                                                                                    |              |      |
| Activo                                              |                                |                                                            |                     | Pasivo y Capital                                                                                    |              |      |
| Circulante                                          |                                |                                                            |                     | Pasivo                                                                                              |              |      |
| Efectivo y Valores                                  |                                |                                                            |                     | A corto plazo                                                                                       |              |      |
| BANCOS                                              |                                | 514,257.84                                                 | 42                  | Cuentas y Documentos por Pagar                                                                      |              |      |
| Total Efectivo y                                    | Valores:                       | 514,257.84                                                 | 42                  | PROVEEDORES                                                                                         | 129,609.54   | 10   |
| Cuentas y Documentos por Cobrar                     |                                |                                                            |                     | Total Cuentas y Documentos por Pagar:                                                               | 129,609.54   | 10   |
| CLIENTES                                            |                                | 1,091.29                                                   | 0                   | Contribuciones por Pagar                                                                            |              |      |
| Total Cuentas y Documentos po                       | or Cobrar:                     | 1,091.29                                                   | 0                   | IMPUESTOS POR PAGAR                                                                                 | 21,865.93    | 2    |
| Contribuciones a Favor                              |                                |                                                            |                     | Total Contribuciones por Pagar:                                                                     | 21,865.93    | 2    |
| IMPUESTOS A FAVOR                                   |                                | 43,488.95                                                  | 4                   | Otros                                                                                               |              |      |
| Total Contribuciones                                | s a Favor:                     | 43,488.95                                                  | 4                   | ANTICIPOS DE CLIENTES                                                                               | 76,410.00    | 6    |
| Inventarios                                         |                                |                                                            |                     | Total Otros:                                                                                        | 76,410.00    | 6    |
| INVENTARIO                                          |                                | 671,631.34                                                 | 54                  | Total A corto plazo:                                                                                | 227,885.47   | 18   |
| Total In                                            | ventarios:                     | 671,631.34                                                 | 54                  | Total Pasivo :                                                                                      | 227,885.47   | 18   |
| Otros Activos Circulantes                           |                                |                                                            |                     | <u>Capital</u>                                                                                      |              |      |
| ANTICIPO A PROVEEDORES                              |                                | 4,308.63                                                   | 0                   | <u>Capital</u>                                                                                      |              |      |
| Total Otros Activos Ci                              | rculantes:                     | 4,308.63                                                   | 0                   | Capital Social                                                                                      |              |      |
| Total C                                             | irculante:                     | 1,234,778.05                                               | 100                 | CAPITAL SOCIAL                                                                                      | 1,000,000.00 | 81   |
|                                                     |                                |                                                            |                     | RESULTADO DEL EJERCICIO                                                                             | 6,892.58     | 1    |
|                                                     |                                |                                                            |                     | Total Capital Social:                                                                               | 1,006,892.58 | 82   |
|                                                     |                                |                                                            |                     | Total Capital:                                                                                      | 1,006,892.58 | 82   |
|                                                     |                                |                                                            |                     | Total Capital:                                                                                      | 1,006,892.58 | 82   |
| To                                                  | tal Activo:                    | 1,234,778.05                                               | 100%                | Total Pasivo y Capital:                                                                             | 1,234,778.05 | 100% |

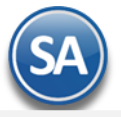

### 8. Estado de Resultados.

Mediante esta pantalla podrá obtener el Estado de Resultados, también llamado Estado de Pérdidas y Ganancias. Este reporte refleja la Utilidad Neta o Pérdida obtenida por la Empresa correspondiente a la información registrada durante el mes o un determinado período de tiempo.

### Configurar Estado de Resultados para impresión

Por única vez hay que configurar la impresión de las cuentas contables en el Estado de Resultados o posteriormente cuando se dan de alta otras cuentas desde el Catálogo de Cuentas se envía el mensaje para entrar a configurar la cuenta en el Estado de Resultados ya que de otro modo no se mostrará. Véase la <u>Guía</u> <u>Configurar e Imprimir el Balance y Estado de Resultados</u> para una explicación a detalle.

### Impresión del Estado de Resultados

Haga clic en el Menú "Contabilidad" y seleccione el submenú "Estado de Resultados".

| 📄 Estado de Resultados ×          |                                                     |
|-----------------------------------|-----------------------------------------------------|
| ESTADO DE RESULTADOS              | 🖨 🛃 😮                                               |
| Opciones del reporte              |                                                     |
| Nombre del reporte:               | ESTADO DE RESULTADOS DE AGOSTO 2019                 |
| Mes del ejercicio:                | Agosto 🗸 a Agosto 🖌 Año: 2019 🗸                     |
| Contenido:                        | Mensual Solo Imprimir: Col 1 Col 2                  |
| Ordenado primero por:             | Empresa - Sucursal Empresa Sucursal (Salto de Hoja) |
| NoImprimirFechayHora              | NoMostrarPorcentajes                                |
| Filtro de Datos                   |                                                     |
| Empresa:                          |                                                     |
| Sucursal:                         |                                                     |
| Cuenta Contable:                  |                                                     |
| Centro Ingresos, Costos y Gastos: |                                                     |
|                                   |                                                     |

### **Opciones del Reporte**

Nombre del Reporte: se predefine el nombre según la fecha seleccionada o capturarlo si se quiere uno distinto.

Mes de Ejercicio Del - Al : seleccionar el Mes Del y el Mes Al. Ejem. Agosto a Agosto o un rango de Julio a Septiembre.

Año: seleccionar el año. Ejem. 2019

**Contenido:** seleccionar: Mensual, 13 Columnas Pesos o 13 Columnas Miles. Las dos últimas opciones presentan la información de cada mes de todo el Año indicado.

**Empresa:** activar esta casilla para dar salto de hoja por empresa.

Sucursal: activar esta casilla para dar salto de hoja por sucursal.

**No Imprimir Fecha y Hora:** activar esta casilla para no imprimir este dato en el reporte.

No Mostrar Porcentajes: activar esta casilla para que no se muestre la columna de porcentajes calculados.

### Filtro de Datos

En cada filtro indique de uno en uno y/o rangos separados por comas. Ejemplo 1,3-9. Deje en nada para incluir todos.

Para imprimir el reporte haga clic en el botón 🚔. Se presenta a continuación un ejemplo de este reporte.

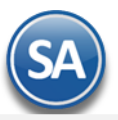

#### DEMOSTRACION ECO-HORU PROHIBIDO SU USO COMERCIAL, S.A. DE C.V. R.F.C. URU070122S28 23/09/2019 05:47:50 p.m. Hoja: 1 de 1 ESTADO DE RESULTADOS DE AGOSTO 2019 1 1 Matriz Enero - Agosto Agosto % Concepto Importe % lmporte VENTAS 61,046.83 61,046.83 Ventas y/o Servicios 61.046.83 61.046.83 DEVOLUCIONES Y BONIF S/VTAS 367.96 367.96 Devoluciones y Bonificaciones -367.96 -367.96 Ventas Netas 60,678.87 60,678.87 COSTO DE VENTAS Y SERVICIOS 53,786.29 53,786.29 Costo de las Mercancías -53,786.29 -53,786.29 Costo de Ventas y/o Servicios -53,786.29 -53,786.29 Utilidad bruta 6,892.58 6,892.58 Resultados del Ejercicio: 6,892.58 6,892.58

Regresar.

### 9. Balanza de Comprobación.

### Haga clic en el Menú "Contabilidad" y seleccione el submenú "Balanza de Comprobación".

Reporte de las Cuentas de Mayor con sus respectivos saldos al inicio y fin de mes. La Balanza de Comprobación ayudará a verificar que haya contabilizado correctamente toda la información del mes. Muestra los movimientos de Cargos y Abonos registrados en el mes hasta la última fecha de actualización y su saldo actual; con lo cual se comprueba que se ha cumplido el principio de la Partida doble.

| Nombre del reporte                                        | BALANZA DE CON   | MPROBACIÓN DE | E AGOSTO | 2019      |                         |
|-----------------------------------------------------------|------------------|---------------|----------|-----------|-------------------------|
| Fecha                                                     | Agosto 🗸         | a Agosto      | ~        | Año: 2019 |                         |
|                                                           |                  |               | Pre      | definido: | <b>v</b>                |
| Contenido                                                 | Rango de Meses   | 4 Columnas    | ~        |           |                         |
| Ordenado primero por                                      | Empresa - Sucurs | al            | ~        | Empresa   | Sucursal (Salto de Hoja |
|                                                           |                  |               |          |           |                         |
| Filtro de Datos                                           |                  |               |          |           |                         |
| Filtro de Datos<br>Empresa                                |                  |               |          |           |                         |
| Filtro de Datos<br>Empresa<br>Sucursal                    |                  |               |          |           |                         |
| Filtro de Datos<br>Empresa<br>Sucursal<br>Cuenta Contable | 4                |               |          |           |                         |

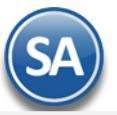

### 24/09/2019 09:48:31 a.m.

## DEMOSTRACION ECO-HORU PROHIBIDO SU USO COMERCIAL, S.A. DE C.V.

### BALANZA DE COMPROBACIÓN DE AGOSTO 2019

Hoja: 1 de 1

| Cuenta<br>1 1 Ma | C A T Á L O G O<br>triz     |                        | Deudora<br>Acreedora             | Saldo ANTERIOR               | DEBE       | HABER      | Saldo ACTUAL                 |
|------------------|-----------------------------|------------------------|----------------------------------|------------------------------|------------|------------|------------------------------|
| 1110             | BANCOS                      |                        | D                                | 542,142.23                   | 167,827.91 | 195,712.30 | 514,257.84                   |
| 1120             | CLIENTES                    |                        | D                                |                              | 38,858.26  | 37,766.97  | 1,091.29                     |
| 1150             | IMPUESTOS A FAVOR           |                        | D                                |                              | 57,599.29  | 14,110.34  | 43,488.95                    |
| 1160             | INVENTARIO                  |                        | D                                | 457,857.77                   | 263,559.86 | 49,786.29  | 671,631.34                   |
| 1190             | ANTICIPO A PROVEEDORES      |                        | D                                |                              | 4,308.63   |            | 4,308.63                     |
| 2120             | PROVEEDORES                 |                        | А                                |                              | 180,759.90 | 310,369.44 | 129,609.54                   |
| 2150             | IMPUESTOS POR PAGAR         |                        | А                                |                              | 1,433.27   | 23,299.20  | 21,865.93                    |
| 2190             | ANTICIPOS DE CLIENTES       |                        | А                                |                              | 8,590.00   | 85,000.00  | 76,410.00                    |
| 3010             | CAPITAL SOCIAL              |                        | А                                | 1,000,000.00                 |            |            | 1,000,000.00                 |
| 4110             | VENTAS                      |                        | А                                |                              |            | 61,046.83  | 61,046.83                    |
| 4170             | DEVOLUCIONES Y BONIF S/VTAS |                        | D                                |                              | 367.96     |            | 367.96                       |
| 5110             | COSTO DE VENTAS Y SERVICIOS |                        | D                                |                              | 53,786.29  |            | 53,786.29                    |
| 5545             | COBROS EFECTUADOS           |                        | D                                |                              | 37,649.86  | 37,649.86  |                              |
|                  |                             | Total Sucursal Matriz: | Total Deudora<br>Total Acreedora | 1,000,000.00<br>1,000,000.00 | 814,741.23 | 814,741.23 | 1,288,932.30<br>1,288,932.30 |

### Regresar.

### 10. Relaciones Analíticas.

### Haga clic en el Menú "Contabilidad" y seleccione el submenú "Relaciones Analíticas".

Este reporte es un complemento indispensable de información a los estados financieros, que muestra un desglose detallado de las Cuentas de Mayor y está enfocado a analizar a las Subcuentas de la Cuenta de Mayor que tengan Saldos y/o Movimientos.

| Relaciones Analíticas ×                                                                                                    |                                                                                                    |   |
|----------------------------------------------------------------------------------------------------|----------------------------------------------------------------------------------------------------|---|
| RELACIONES ANALÍTICAS                                                                                                    | 🖨 🛃 🚳                                                                                                    | 2 |
| Opciones del reporte<br>Nombre del reporte:<br>Fecha:                                                                      | RELACIONES ANALÍTICAS 01/08/2019 al 31/08/2019 Predefinido:                                                                                                    | • |
| Contenido:<br>Ordenado primero por:<br>Nivel a Imprimir:<br>NoMostrar#Paginas                                              | Rango de Meses       Cuenta Mayor (Salto de Hoja)         Empresa - Sucursal       Empresa         Todos       Saldo Actual         denarPorNombre       MostrarSoloMovimientosenperiodo       MostrarSaldoFinal |   |
| Filtro de datos<br>Empresa:<br>Sucursal:<br>Tipo Cuenta Contable:<br>Cuenta Contable:<br>Centro Ingresos, Costos y Gastos: |                                                                                                    | • |

Para imprimir el reporte haga clic en el botón 🚔. A continuación se presenta ejemplo del reporte.

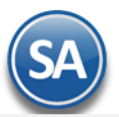

| 23/09/2019 06:05:42 p.m   | DEMOSTRACION ECO-HORU PROHIBIDO SU USO | Hoia                         | 1 do 2     |            |                              |
|---------------------------|----------------------------------------|------------------------------|------------|------------|------------------------------|
| 23/03/2013 00.03.42 p. m. | RELACIONES ANALÍTICAS DEL 01 AL        | 31 AGO 2019                  |            | rioja.     | i de 2                       |
| Cuenta                    | CATÁLOGO                               | Saldo<br>ANTERIOR            | DEBE       | HABER      | Saldo ACTUAL                 |
| 1 1 Matriz                |                                        |                              |            |            |                              |
| 1110                      | BANCOS                                 | 542,142.23                   | 167,827.91 | 195,712.30 | 514,257.84                   |
| 1110 0001                 | NACIONAL                               | 542,142.23                   | 167,827.91 | 195,712.30 | 514,257.84                   |
| 1110 0001 0001            | Bancomer 0884430284                    | 542,142.23                   | 167,827.91 | 195,712.30 | 514,257.84                   |
| 1120                      | CLIENTES                               |                              | 38.858.26  | 37,766,97  | 1.091.29                     |
| 1120 0001                 | NACIONAL                               |                              | 38,858.26  | 37,766.97  | 1,091.29                     |
| 1150                      |                                        |                              | 57 500 20  | 14 110 34  | 43 488 95                    |
| 1150 0001                 |                                        |                              | 56 919 92  | 14,110.54  | 56 919 92                    |
| 1150 0011                 |                                        |                              | 50,515.52  | 14 110 34  | -14 110 34                   |
| 1150 0031                 | IVA A FAVOR                            |                              | 679.37     | .,         | 679.37                       |
| 1160                      | INVENTARIO                             | 457,857.77                   | 263,559.86 | 49,786.29  | 671,631.34                   |
| 1160 0001                 | INVENTARIO DE MERCANCIA                | 362,143.45                   | 263,559.86 | 49,786.29  | 575,917.02                   |
|                           |                                        |                              |            |            |                              |
| 5110                      | COSTO DE VENTAS Y SERVICIOS            |                              | 53,786.29  |            | 53,786.29                    |
| 5110 0001                 | COSTO DE VENTAS                        |                              | 49,786.29  |            | 49,786.29                    |
| 5110 0008                 | OTROS CONCEPTOS DE COSTOS              |                              | 4,000.00   |            | 4,000.00                     |
| 5110 0008 0036            | FLETES                                 |                              | 4,000.00   |            | 4,000.00                     |
| 5545                      | COBROS EFECTUADOS                      |                              | 37,649.86  | 37,649.86  |                              |
| 5545 0001                 | Cobros efectuados sin IVA              |                              | 37,649.86  | 37,649.86  |                              |
|                           | Total Sucursal Matriz:                 | 1,000,000.00<br>1,000,000.00 | 814,741.23 | 814,741.23 | 1,288,932.30<br>1,288,932.30 |

Regresar.

### 11. Mayor General.

Haga clic en el Menú "Contabilidad" y seleccione el submenú "Mayor General".

Reporte en el cuál mostrará un tipo de "Estado de Cuenta" por cada Cuenta Mayor existente en su Catálogo, el reporte incluirá el saldo anterior, los movimientos del debe y haber y su saldo actual en cada una de ellas. El objetivo de contar con un Mayor general es el obtener una especie de Libro Mayor en el cuál se detallará toda la información referente a las Cuentas del Catálogo y sus respectivas subcuentas (hasta el último nivel).

| AYOR GENERAL                                                                  |                                                     | ۵ 🗐      |
|-------------------------------------------------------------------------------|-----------------------------------------------------|----------|
| Opciones del reporte                                                          |                                                     |          |
| Nombre del reporte:                                                           | MAYOR GENERAL CON AUXILIARES DE AGOSTO 2019         |          |
| Mes:                                                                          | : Agosto 🔽 a Agosto 🔽 Año: 2019 🗌 Subtotales por Me | es       |
|                                                                               | Predefinido:                                        | ×        |
| Contenido:                                                                    | Con Auxiliares                                      |          |
| Ordonado primoro por:                                                         | Empresa - Sucursal                                  | la Haia) |
| Ordenado primero por.                                                         |                                                     | е поја)  |
| MostrarSaldoFinal Concepto                                                    | Completo PorCentroICG                               | е поја)  |
| MostrarSaldoFinal Concepto                                                    | Completo PorCentroICG                               | е поја)  |
| MostrarSaldoFinal Concepto                                                    | Completo PorCentroICG                               | е поја)  |
| Filtro de Datos<br>Empresa:                                                   | Completo PorCentroICG                               |          |
| Filtro de Datos<br>Empresa:<br>Sucursal:                                      | Completo PorCentroICG                               |          |
| Filtro de Datos<br>Empresa:<br>Sucursal:<br>Cuenta Contable:                  | Completo PorCentroICG                               |          |
| Filtro de Datos<br>Empresa:<br>Sucursal:<br>Centro Ingresos, Costos y Gastos: | Completo PorCentroICG                               |          |

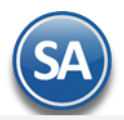

### Opciones del Reporte

Nombre. Se predefine el nombre con el rango de meses del reporte. Mes Del-Al. Seleccione el Mes del y el Mes Al. Ejemplo. Agosto a Agosto, Julio a Septiembre. Año. Seleccione el año para tomar los datos. Contenido. Para la impresión del reporte se tiene la opción Con Auxiliares o Sin Auxiliares.

### Filtro de Datos

Indique los filtros de datos deseados.

Para imprimir el reporte haga clic en el botón 🖴. A continuación se presenta ejemplo del reporte con auxiliares.

| 23/09/2019 06:29:34 p.m.         | -      | DEMOSTRACION ECO-HORU PROHIBID<br>MAYOR GENERAL CON AUX            | Hoja:    | 1 de 4                 |                        |            |              |
|----------------------------------|--------|--------------------------------------------------------------------|----------|------------------------|------------------------|------------|--------------|
| Cuenta<br>1 1 Matriz             | Centro | DESCRIPCIÓN                                                        | Póliza   | Saldo<br>ANTERIOR      | DEBE                   | HABER      | Saldo ACTUAL |
| 1110                             |        | BANCOS                                                             |          | 542,142.23             | 167,827.91             | 195,712.30 | 514,257.84   |
| 1110 0001                        |        | NACIONAL                                                           |          | 542,142.23             | 167,827.91             | 195,712.30 | 514,257.84   |
| 1110 0001 0001                   |        | Bancomer 0884430284                                                |          | 542,142.23             | 167,827.91             | 195,712.30 | 514,257.84   |
| 1110 0001 0001<br>1110 0001 0001 |        | VENTASCONTADO@RANGO CFDI1 - 4<br>ANTICIPOS DE CLIENTES DEL 05 AGO  | D1<br>I1 | 05Ago2019<br>05Ago2019 | 12,808.14<br>40,600.00 |            |              |
| 1120                             |        | CLIENTES                                                           |          |                        | 38,858.26              | 37,766.97  | 1,091.29     |
| 1120 0001                        |        | NACIONAL                                                           |          |                        | 38,858.26              | 37,766.97  | 1,091.29     |
| 1120 0001<br>1120 0001           |        | VENTAS CREDITO DEL 01 AL 31 AGO<br>VENTAS CREDITO DEL 01 AL 31 AGO | D2<br>D2 | 31Ago2019<br>31Ago2019 | 2,217.34<br>16,369.92  |            |              |
| 1150                             |        | IMPUESTOS A FAVOR                                                  |          |                        | 57,599.29              | 14,110.34  | 43,488.95    |
| 1150 0001                        |        | IVA ACREDITABLE TOTAL                                              |          |                        | 56,919.92              |            | 56,919.92    |
| 1150 0001<br>1150 0001           |        | PROVISION PROVEEDORES DEL 13<br>PROVISION PROVEEDORES DEL 16       | D3<br>D4 | 13Ago2019<br>16Ago2019 | 11,795.33<br>57.60     |            |              |

| 5545      | COBROS EFECTUADOS         |                 |              | 37,649.86  | 37,649.86  |              |
|-----------|---------------------------|-----------------|--------------|------------|------------|--------------|
| 5545 0001 | Cobros efectuados sin IVA |                 |              | 37,649.86  | 37,649.86  |              |
| 5545 0001 | DEL 01 AL 31 AGO 2019     | 13              | 31Ago2019    | 2,217.34   |            |              |
| 5545 0001 | DEL 01 AL 31 AGO 2019     | 13              | 31Ago2019    |            | 2,257.92   |              |
| 5545 0001 | DEL 01 AL 31 AGO 2019     | 13              | 31Ago2019    |            | 206.92     |              |
|           | Total S                   | ucursal Matriz: | 1,000,000.00 | 814,741.23 | 814,741.23 | 1,288,932.30 |
|           |                           |                 | 1,000,000.00 |            |            | 1,288,932.30 |

Regresar.

### **12.0 Diario General**

Haga clic en el Menú "Contabilidad" y seleccione el submenú "Diario General".

Reporte en el cual se detallan todas las Pólizas, como si se tratara de un listado de Verificador de Pólizas. En este reporte podrá ver el Tipo y número de Póliza, la fecha de emisión, el Concepto de la Póliza, el número de cada Cuenta que intervino, así como su nombre, concepto del movimiento, Cargo/Abono, total de la Póliza y la suma total de todas las Pólizas.

Te revisa las Pólizas según los filtros seleccionados y las siguientes condiciones:

- Verifica que exista la Cuenta Contable.
- Verifica que la Cuenta sea el último nivel.
- Verifica que haya capturado Centro de ICG, en caso que la Cuenta lo requiera.
- Verifica que exista el Centro de ICG.
- Verifica que sea el último nivel del Centro de ICG.

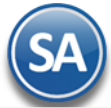

- Verifica que cuadre la Póliza, los Cargos que sean iguales a los Abonos.

- Verifica que la Póliza tenga detalle.

| 📄 Diario General ×                                                                                                    |                                                                                                    |                                                                                                    |
|----------------------------------------------------------------------------------------------------|----------------------------------------------------------------------------------------------------|----------------------------------------------------------------------------------------------------|
| DIARIO GENERAL                                                                                                    |                                                                                                    | 🚔 🗐 🤇                                                                                                   |
| Opciones del reporte<br>Nombre del reporte:<br>Fecha:<br>Contenido:<br>Ordenado primero por:<br>Después por:<br>Después por: | DIARIO GENERAL<br>01/02/2019 al 28/02/2019<br>A detalle<br>Empresa - Sucursal<br>Póliza<br>Tipo Póliza - Número de Póliza | Predefinido:<br>Clic para nuevo Predefinido<br>Empresa Sucursal (Salto de Hoja)<br>Imprimir Captura SAT |
| Filtro de datos                                                                                                    |                                                                                                    |                                                                                                    |
| Empresa:                                                                                                    |                                                                                                    |                                                                                                    |
| Sucursal:                                                                                                    |                                                                                                    |                                                                                                    |
| Tipo de Póliza:                                                                                                    |                                                                                                    |                                                                                                    |
| Número de Póliza:                                                                                                    |                                                                                                    |                                                                                                    |
| Tipo de Movimiento:                                                                                                    | Todos                                                                                                    |                                                                                                    |
| Estado:                                                                                                    | Pólizas del Ejercicio                                                                                                    |                                                                                                    |
| Cuenta Contable:                                                                                                    | 4 🗸                                                                                                    |                                                                                                    |
| Centro Ingresos, Costos y Gastos:                                                                                            |                                                                                                    |                                                                                                    |

Para imprimir el reporte haga clic en el botón 🖴. Un ejemplo de este reporte se muestra a continuación.

| 23/00/2010 06-46-2            | )) n m   | DEMOSTRACION ECO-HOR    | Hoia: 1 de 3                   |        |         |            |            |
|-------------------------------|----------|-------------------------|--------------------------------|--------|---------|------------|------------|
| 23/03/2013 00:40.2            | .z p. m. | DIARIO GE               | поја. Г                        | de 5   |         |            |            |
| Emp Suc                       | Póliza   | Fecha Concepto          |                                |        |         |            |            |
| Cuenta Contable<br>1 1 Matriz |          | Centro ICG Cátalogo     | Concepto                       | Póliza | Emisión | Debe       | Haber      |
| 1 1                           | D1       | 05/08/2019 VENTASCONT   | ADO@RANGO DEL 05 AGO 2019      |        |         |            |            |
| 1110 0001 0001                |          | Bancomer 0884430284     | VENTASCONTADO@RANGO CFDI1 -    | D1     | 050819  | 12,808.14  |            |
| 4110 0001                     |          | CONTADO IVA 16%         | VENTASCONTADO@RANGO CFDI1 -    | D1     | 050819  |            | 11,041.50  |
| 2150 0031                     |          | IVA POR PAGAR           | VENTASCONTADO@RANGO CFDI1 -    | D1     | 050819  |            | 1,766.64   |
|                               |          |                         |                                |        | _       | 12,808.14  | 12,808.14  |
| 1 1                           | D10      | 31/08/2019 COSTO DE VE  | ENTAS DE INVENTARIO            |        |         |            |            |
| 1160 0001                     |          | INVENTARIO DE           | COSTO DE VENTAS DE             | D10    | 310819  |            | 49,786.29  |
| 5110 0001                     |          | COSTO DE VENTAS         | COSTO DE VENTAS DE             | D10    | 310819  | 49,786.29  |            |
|                               |          |                         |                                |        | _       | 49,786.29  | 49,786.29  |
| 1 1                           | D11      | 20/08/2019 DEL 20 AGO 2 | 019                            |        |         |            |            |
| 1160 0001                     |          | INVENTARIO DE           | DEL 20 AGO 2019                | D11    | 200819  | 47,915.00  |            |
| 1160 0001                     |          | INVENTARIO DE           | DEL 20 AGO 2019                | D11    | 200819  | 22,833.00  |            |
|                               |          |                         |                                |        |         |            |            |
|                               |          |                         |                                |        |         |            |            |
| 1 1                           | 12       | 08/08/2019 ANTICIPOS E  | E CLIENTES 8 DE AGO 2019       |        |         |            |            |
| 1110 0001 0001                |          | Bancomer 0884430284     | ANTICIPOS DE CLIENTES 8 DE AGO | 12     | 080819  | 58,000.00  |            |
| 2190 0001 0005                |          | INMOBILIARIA Y          | ANTICIPOS DE CLIENTES 8 DE AGO | 12     | 080819  |            | 50,000.00  |
| 2150 0031                     |          | IVA POR PAGAR           | ANTICIPOS DE CLIENTES 8 DE AGO | 12     | 080819  |            | 8,000.00   |
|                               |          |                         |                                |        | _       | 58,000.00  | 58,000.00  |
|                               | 10       | 34/00/2040 DEL 04 AL 24 | 100 2040                       |        |         |            |            |
| 1120 0001                     |          | TH OTOTALE              | DEE 01 //E 31 //00 2013        |        | 510015  |            | 10,001.20  |
| 1120 0001                     |          | NACIONAL                | DEL 01 AL 31 AGO 2019          | 13     | 310819  |            | 16,369.92  |
| 1120 0001                     |          | NACIONAL                | DEL 01 AL 31 AGO 2019          | 13     | 310819  |            | 1,500.20   |
| 1120 0001                     |          | NACIONAL                | DEL 01 AL 31 AGO 2019          | 13     | 310819  |            | 117.11     |
| 1110 0001 0001                |          | Bancomer 0884430284     | DEL 01 AL 31 AGO 2019          | 13     | 310819  | 117.11     |            |
|                               |          |                         |                                |        |         | 75,416.83  | 75,416.83  |
|                               |          |                         | 13 Pólizas Tipo D Diario       |        |         | 440,866.16 | 440,866.16 |
|                               |          |                         | 6 Pólizas Tipo E Egreso        | s      |         | 199,858.24 | 199,858.24 |
|                               |          |                         | 3 Pólizas Tipo I Ingreso       | S      |         | 174,016.83 | 174,016.83 |
|                               |          | PÓLIZAS = 2             | 22 Renglones = 121 G R A N     | ΤΟΤΑ   | L.      | 814,741.23 | 814,741.23 |

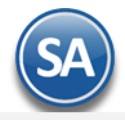

### Regresar.

### 13.0 Control Global

Haga clic en el Menú "Contabilidad" y seleccione el submenú "Balance Comparativo".

Este reporte es de utilidad para verificar que los saldos deudores y acreedores sean iguales, se muestran los saldos mensuales del ejercicio que se indique en el filtro de datos, de otro modo se muestran todos los ejercicios que estén en la base de datos.

| Control Global ×                            |                |   |   |
|---------------------------------------------|----------------|---|---|
| CONTROL GLOBAL                              |                | 2 | 0 |
| Opciones del reporte<br>Nombre del reporte: | CONTROL GLOBAL |   |   |
| Filtro de Datos<br>Empresa:<br>Año:         | 1<br>2019      |   |   |

Para imprimir el reporte haga clic en el botón 😐. Un ejemplo de este reporte se muestra a continuación.

| 23/09/2019 06:56:28 p.m.                     | Hoja: 1 de 1       |                                  |              |              |              |
|----------------------------------------------|--------------------|----------------------------------|--------------|--------------|--------------|
| <u>Concepto</u><br>ESTADISTICA DEL EJERCICIO | Tipo               | CONTROL GLOBAL<br>Saldo Anterior | DEBE         | HABER        | Saldo Actual |
| 1 DEMOSTRACION ECO-HOR                       | U PROHIBIDO SU USO | COMERCIAL, S.A. DE C.V.          |              |              |              |
| Ejercicio: 2019                              |                    |                                  |              |              |              |
| JULIO                                        | Deudoras           | 0.00                             | 1,457,857.77 | 457,857.77   | 1,000,000.00 |
| JULIO                                        | Acreedoras         | 0.00                             | 0.00         | 1,000,000.00 | 1,000,000.00 |
|                                              |                    |                                  | 1,457,857.77 | 1,457,857.77 |              |
| AGOSTO                                       | Deudoras           | 1,000,000.00                     | 623,958.06   | 335,025.76   | 1,288,932.30 |
| AGOSTO                                       | Acreedoras         | 1,000,000.00                     | 190,783.17   | 479,715.47   | 1,288,932.30 |
|                                              |                    |                                  | 814,741.23   | 814,741.23   |              |
|                                              |                    | Total Ejercicio: 2019            | 2,272,599.00 | 2,272,599.00 |              |
| Mes                                          | <u>Registros</u>   |                                  | DEBE         | HABER        |              |
| PÓLIZA DEL EJERCICIO 2019                    |                    |                                  |              |              |              |
| JULIO                                        | 8                  |                                  | 1,457,857.77 | 1,457,857.77 |              |
| AGOSTO                                       | 121                |                                  | 814,741.23   | 814,741.23   |              |
|                                              |                    | _                                | 2,272,599.00 | 2,272,599.00 |              |

Regresar.

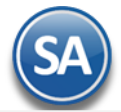

### 14.0 Balance Comparativo.

Haga clic en el Menú "Contabilidad" y seleccione el submenú "Balance Comparativo".

Al utilizar el Balance Comparativo podrá realizar comparaciones entre los saldos de un mes a otro y/o de un ejercicio a otro. Ejemplo: Un comparativo de saldos entre los meses de Abril 2018 y Marzo de 2018.

| Balance Comparativo                                                                                                 | ×                                                                                                    |                             |                                                              |                                          |        |
|----------------------------------------------------------------------------------------------------|----------------------------------------------------------------------------------------------------|-----------------------------|--------------------------------------------------------------|------------------------------------------|--------|
| Estado de Posición Financier                                                                                        | a Comparativo Anual                                                                                                    |                             |                                                              |                                          |        |
| Opciones del reporte<br>Nombre del reporte: ESTA<br>Mes del ejercicio: 02 Fe<br>Columna 1: Mens<br>Columna 2: Anual | DO DE POSICIÓN FINANCIERA COMPARAT<br>brero Año: 2017<br>ual (2 años Financiera Comparation<br>Empresa: 1 SERVI<br>I (1 año) SERVI | IVO AL 2<br>ICIOS AI<br>S L | 28/02/20] I<br>DMINISTRATI\<br>impiar                        | Predefinido: Clic para nuevo Predefinido | ~      |
| ACTIVO                                                                                                    |                                                                                                    |                             | PASIVO Y CAPITAL                                             |                                          |        |
| Circulante<br>Nombre<br>CAJA<br>BANCOS                                                                              | Cuenta(s)<br>1105<br>1110                                                                                                    | •                           | Corto Plazo<br>Nombre<br>PROVEEDORES<br>DOCUMENTOS POR PAGAR | Cuenta(s)<br>2120<br>2130                |        |
| Fijo<br>Nombre<br>TERRENOS                                                                                          | Cuenta(s)<br>1205                                                                                                    |                             | Largo Plazo<br>Nombre                                        | Cuenta(s)                                |        |
| Diferido Nombre ACTIVOS DIFERIDOS                                                                                   | 1210<br>Cuenta(s)<br>1310                                                                                                    | -                           | CAPITAL<br>Nombre<br>CAPITAL SOCIAL FIJO                     | Cuenta(s)<br>3010                        |        |
| Estado de Resultados                                                                                                |                                                                                                    |                             | CAPITAL SOCIAL VARIABLE                                      | 3020                                     | •      |
| Ingresos                                                                                                    |                                                                                                    | [                           | Egresos                                                      |                                          |        |
| Nombre<br>VENTAS<br>PRODUCTOS FINANCIEROS                                                                           | Cuenta(s)<br>4110<br>4180                                                                                                    | •                           | Nombre<br>COSTOS Y GASTOS<br>GASTOS FINANCIEROS              | Cuenta(s)<br>5110<br>5180                | ▲<br>▼ |

Esta pantalla permite configurar un Balance comparativo de Cuentas Contables las cuales pueden ser asignadas, capturadas, eliminadas o agrupadas en los Rubros del Balance.

La primera vez cuando se da clic en la etiqueta AutoAsignar Cuentas se asignan en los distintos Rubros las cuentas de balance. Se envía el mensaje: Se borrarán las etiquetas y cuentas asignadas, ¿desea continuar?. Dar clic en el botón **SI** para continuar o clic en botón **No** para cancelar. Al asignar cuentas su pantalla se verá como se muestra arriba. Para borrar todas las cuentas dar clic en la etiqueta Limpiar.

### Altas, Bajas y Cambios.

Posicionarse en el renglón a modificar, dar de baja o insertar uno nuevo arriba.

Nombre: Capturar el nombre, si fue autoasignado entonces se muestra el nombre que se tiene en el catálogo de cuentas.

Cuenta(s): Capturar la Cuenta contable o Cuentas separadas por comas, esto último es de utilidad para agrupar en un solo renglón varias cuentas, como por ejemplo: Depreciaciones.

Para **Eliminar** un renglón de cuenta, posicionarse en el renglón, dar clic derecho y en la ventana de opciones dar clic en Eliminar. En el mensaje de confirmación dar clic en Si para borrar o No para cancelar la acción.

Para Insertar un renglón de cuenta, posicionarse en el renglón, dar clic derecho y en la ventana de opciones dar clic en Insertar. Capturar Nombre y Cuentas.

|                                                | A |                                                  |
|------------------------------------------------|---|--------------------------------------------------|
| Para imprimir el reporte haga clic en el botón |   | . A continuación se presenta ejemplo del reporte |

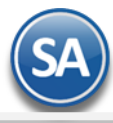

| Nombre                      | 2017 | 2018 | Ene-19 | Feb-19 |
|-----------------------------|------|------|--------|--------|
| ACTIVO                      |      |      |        | 0      |
| Circulante                  |      |      |        | 0      |
| BANCOS                      | '2   | )7   | 34     | 41     |
| CLIENTES                    | 6    | 57   | 0      | 27     |
| IVA ACREDITABLE             | 3    | 4    | !8     | 39     |
| INVENTARIOS                 | 0    | 20   | 3      | 3      |
| Total Circulante            | 111  | 188  | 105    | 10     |
| Fijo                        |      |      |        | 0      |
| MOBILIARIO Y EQ. DE OFICINA | 14   | 14   | 14     | 14     |
| DEPREC.ACUM. MOB.Y          | -7   | -8   | -8     | -8     |
| EQUIPO DE TRANSPORTE        | 37   | 67   | 37     | 167    |
| DEP.AC. EQ. DE TRANSPORTE   | 37   | 67   | 37     | -167   |
| EQUIPO DE COMPUTO           | 22   | 13   | 13     | 13     |
| DEP.AC. EQ. DE COMPUTO 30%  | 13   | -8   | -8     | -8     |
| Total Fijo                  | 16   | 11   | 11     | 10     |
| Total A C T I V O           | 28   | 99   | 16     | 21     |
| PASIVO                      |      |      |        | 0      |
| Corto Plazo                 |      |      |        | 0      |
| IMPUESTOS Y PROVIS. POR     | 5    | 8    | 34     | 43     |
| Total Corto Plazo           | 5    | 8    | 34     | 43     |
| Total PASIVO                | 5    | 8    | 34     | 43     |
| CAPITAL                     |      |      |        | 0      |
| CAPITAL SOCIAL VARIABLE     | 66   | '5   | 14     | 38     |
| VENTAS PEND COBRO AÑO       | 0    | 0    | 19     | 19     |
| VENTAS PEND COBRO AÑO       | 0    | 0    | 34     | 23     |
| DIF DEPREC                  | 0    | 0    | 0      | 0      |
| Resultado del Ejercicio     | -43  | 6    | 3      | 5      |
| TOTAL CAPITAL               | 23   | 91   | 81     | 77     |
| Total PASIVO Y CAPITAL      | 128  | 99   | 16     | : 21   |

### ESTADO DE POSICIÓN FINANCIERA COMPARATIVO AL 28/02/2019

### Regresar.

### 15.0 Estado de Resultados Comparativo.

Haga clic en el Menú "Contabilidad" y seleccione el submenú "Estado de Resultados Comparativo".

Al utilizar el Estado de Resultados Comparativo podrá realizar comparaciones entre los saldos de un mes a otro y/o de un ejercicio a otro. Ejemplo: Un comparativo de resultados entre los ejercicios 2017 y 2018.

| Estado de Resultados Com                                                                                    | parativo Anual                                    | ,                                                      |                   |                                |                | 🖨 🗟                        | 0        |
|----------------------------------------------------------------------------------------------------|---------------------------------------------------|--------------------------------------------------------|-------------------|--------------------------------|----------------|----------------------------|----------|
| Opciones del reporte<br>Nombre del reporte: ES<br>Mes del ejercicio: 02<br>Columna 1: Nin<br>Columna 2: Nin | TADO DE RESULTAD<br>Febrero v<br>guno v<br>guno v | OS COMPARATIVO AL 28/<br>Año: 2017<br>Empresa: 1 SERVI | /02/201<br>CIOS A | 17<br>ADMINISTRATI\<br>Limpiar | Predefinido: ( | Clic para nuevo Predefinid | <u>0</u> |
| Estado de Resultados —                                                                                      |                                                   |                                                        |                   |                                |                |                            |          |
| Ventas                                                                                                    |                                                   |                                                        |                   | Gastos                         |                |                            |          |
| Nombre                                                                                                    | Cuenta(s)                                         |                                                        |                   | Nombre                         | Cuenta(s)      |                            |          |
| VENTAS                                                                                                    | 4110                                              |                                                        | •                 | COSTOS Y GASTOS                | 5110           |                            |          |
| PRODUCTOS FINANCIEROS                                                                                       | 5 4180                                            |                                                        | •                 | GASTOS FINANCIEROS             | 5180           |                            |          |
| Devoluciones                                                                                                |                                                   |                                                        |                   |                                |                |                            |          |
| Nombre                                                                                                    | Cuenta(s)                                         |                                                        |                   |                                |                |                            |          |
| DEVOLUCIONES Y BONIF.                                                                                       | S/V 4199                                          |                                                        |                   |                                |                |                            |          |

Esta pantalla permite configurar un Estado de Resultados comparativo de Cuentas Contables de Ingresos y Egresos las cuales pueden ser asignadas, capturadas, eliminadas o agrupadas en los distintos rubros.

La primera vez cuando se da clic en la etiqueta AutoAsignar Cuentas se asignan en los distintos Rubros las cuentas de Resultados. Se envía el mensaje: Se borrarán las etiquetas y cuentas asignadas, ¿desea continuar?. Dar clic en el botón **SI** para continuar o clic en botón **No** para cancelar. Al asignar cuentas su pantalla se verá como se muestra arriba. Se asignan Para borrar todas las cuentas dar clic en la etiqueta Limpiar.

### Altas, Bajas y Cambios de renglones comparativos.

Posicionarse en el renglón a modificar, eliminar o insertar uno nuevo arriba.

Nombre: Capturar el nombre, si fue autoasignado entonces se muestra el nombre que se tiene en el catálogo de cuentas.

Cuenta(s): Capturar la Cuenta contable o Cuentas separadas por comas, esto último es de utilidad para agrupar en un solo renglón varias cuentas.

Para **Eliminar** un renglón de cuenta, posicionarse en el renglón, dar clic derecho y en la ventana de opciones dar clic en Eliminar. En el mensaje de confirmación dar clic en Si para borrar o No para cancelar la acción.

Para **Insertar** un renglón de cuenta, posicionarse en el renglón, dar clic derecho y en la ventana de opciones dar clic en Insertar. Capturar **Nombre** y **Cuentas**.

Para imprimir el reporte haga clic en el botón 🔛. A continuación se presenta ejemplo del reporte.

### ESTADO DE RESULTADOS COMPARATIVO AL 28/02/2019

| Nombre                      | 2017 | 2018 | Ene-19 | Feb-19 |
|-----------------------------|------|------|--------|--------|
| Ventas                      |      |      |        | 0      |
| VENTAS                      | 226  | 152  | 65     | 25     |
| VENTAS PEND COBRO AÑO       | 0    | 31   | 49     | 49     |
| VENTAS PEND COBRO AÑO       | 0    | -49  | -34    | -23    |
| Total Ventas                | 226  | 133  | 80     | 51     |
| Total Utilidad Bruta        | 226  | 133  | 80     | 51     |
| Gastos                      |      |      |        | 0      |
| COSTOS Y GASTOS VENTAS      | 268  | 116  | 77     | 46     |
| ISR DEL EJERCICIO (NO USAR) | -2   | 0    | 0      | 0      |
| DIF DEPREC                  | 0    | -1   | 0      | 0      |
| ISR DEL EJERCICIO           | 0    | -1   | 0      | 0      |
| Total Gastos                | 270  | 117  | 177    | 46     |
| Resultado del Ejercicio     | -43  | 16   | 3      | 5      |

Regresar.

### 16.0 Contabilidad Electrónica SAT.

Generación de archivos XML para ser enviados al SAT.

### 16.1 Generar XML de Catálogo de Cuentas.

Haga clic en el Menú "Contabilidad" y seleccione el submenú "Contabilidad Electrónica SAT – Generar XML de Catálogo de Cuentas".

Generación del archivo .XML, el cual se incluye el Catálogo de Cuentas Contables de la Empresa-Sucursal.

Es requisito que las Cuentas Contables de último nivel (subcuenta, subsubcuenta, según corresponda) tenga asignado el Código Agrupador del SAT. Se asigna en la pantalla de "**Catálogos - Cuentas**", en el menú "**Contabilidad**". Si la Cuenta de Mayor tiene asignado el Código Agrupador, el sistema en automático hereda el mismo código a las Subcuentas.

De no tener asignado el Código Agrupador la Cuenta el sistema no genera el archivo .XML, presentando un reporte con las Cuentas que hacen falta asignarle el Código Agrupador.

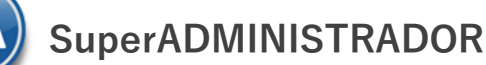

📄 Generar XML de Catálogo de Cuentas X

| GENERACIÓN DE XM       | L DEL CATÁLOGO DE CUENTAS CONTABLES                                |
|------------------------|--------------------------------------------------------------------|
| r Identificación del C | atálogo de Cuentas Contables                                       |
| Empresa:               | 1 M DEMOSTRACION ECO-HORU PROHIBIDO SU USO COMERCIAL, S.A. DE C.V. |
| Sucursal:              | 1 V Matriz                                                         |
| Año:                   | 2015                                                               |
| Mes                    | Febrero V                                                          |
| 1103                   |                                                                    |
|                        | 🕵 Generar                                                          |

### Identificación del Catálogo de Cuentas Contables.

Capture filtros para generar el archivo .XML del Catálogo de Cuentas Contables a enviar al SAT.

**Empresa.** Empresa para generar archivo .XML de Catálogo de Cuentas (1-999). Clic en etiqueta para su Mantenimiento. **Sucursal.** Sucursal para generar archivo .XML de Catálogo de Cuentas (1-999). Clic en etiqueta para su Mantenimiento. **Año.** Capture el año de inicio o modificación en el Catálogo de Cuentas Contables, en formato: aaaa. Ejemplo: 2015. **Mes.** Seleccione mes de inicio o modificación en el Catálogo de Cuentas Contables. Ejemplo: Marzo.

**Generar.** Clic en nombre del dato para generar el archivo .XML del Catálogo de Cuentas. Regresar.

### 16.2 Generar XML de la Balanza Mensual.

Haga clic en el Menú "Contabilidad" y seleccione el submenú "Contabilidad Electrónica SAT – Generar XML de la Balanza Mensual".

Generación del archivo .XML de la Balanza Mensual a enviar al SAT de la Empresa-Sucursal.

Es requisito que las Cuentas Contables de último nivel (subcuenta, subsubcuenta, según corresponda) tenga asignado el Código Agrupador del SAT. Se asigna en la pantalla de "**Catálogos - Cuentas**", en el menú "**Contabilidad**". Si la Cuenta de Mayor tiene asignado el Código Agrupador, el sistema en automático hereda el mismo código a las Subcuentas.

De no tener asignado el Código Agrupador la Cuenta el sistema no genera el archivo .XML, presentando un reporte con las Cuentas que hacen falta asignarle el Código Agrupador.

| Generar XML o                                 | le la Balanza Mensual 🔀                                          |  |  |  |
|-----------------------------------------------|------------------------------------------------------------------|--|--|--|
| GENERACIÓN DE XML DE LA BALANZA MENSUAL       |                                                                  |  |  |  |
| Identificación de la Balanza de Mensual       |                                                                  |  |  |  |
| Empresa:                                      | 1 DEMOSTRACION ECO-HORU PROHIBIDO SU USO COMERCIAL, S.A. DE C.V. |  |  |  |
| Sucursal:                                     | 1 Matriz                                                         |  |  |  |
| Año:                                          | 2015                                                             |  |  |  |
| Mes:                                          | Febrero 🗸                                                        |  |  |  |
| Tipo de Envío:                                | N 🗸                                                              |  |  |  |
| Fecha Modificación:                           |                                                                  |  |  |  |
| Mes:<br>Tipo de Envío:<br>Fecha Modificación: | Febrero V<br>N V                                                 |  |  |  |

🐀 Generar

Identificación de la Balanza Mensual.

Capture filtros para generar el archivo .XML de la Balanza Mensual a enviar al SAT.

**Empresa.** Empresa para generar archivo .XML de la Balanza Mensual (1-999). Clic en etiqueta para su Mantenimiento.

**Sucursal.** Sucursal para generar archivo .XML de la Balanza Mensual (1-999). Clic en etiqueta para su Mantenimiento. **Año.** Capture el año del movimiento de la Balanza Mensual, en formato: aaaa. Ejemplo: 2015.

**Mes.** Seleccione mes del movimiento de la Balanza Mensual. Ejemplo: Agosto.

**Tipo de Envío.** Seleccione N=Normal, C=Complementaria.

Fecha Modificación. Capture fecha de modificación de la Balanza Mensual. Solo se habilita la captura de fecha cuando el tipo de envío es C=Complementaria.

**Generar.** Clic en nombre del dato para generar el archivo .XML de la Balanza Mensual.

Regresar.

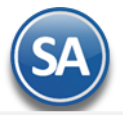

### 16.3 Generar XML de la Balanza Anual.

Haga clic en el Menú "Contabilidad" y seleccione el submenú "Contabilidad Electrónica SAT – Generar XML de la Balanza Anual".

Generación del archivo .XML de la Balanza Anual a enviar al SAT de la Empresa-Sucursal.

Es requisito que las Cuentas Contables de último nivel (subcuenta, subsubcuenta, según corresponda) tenga asignado el Código Agrupador del SAT. Se asigna en la pantalla de "**Catálogos - Cuentas**", en el menú "**Contabilidad**". Si la Cuenta de Mayor tiene asignado el Código Agrupador, el sistema en automático hereda el mismo código a las Subcuentas.

De no tener asignado el Código Agrupador la Cuenta el sistema no genera el archivo .XML, presentando un reporte con las Cuentas que hacen falta asignarle el Código Agrupador.

| Generar XML o                           | le la Balanza Anual 🔀                                            |  |  |  |
|-----------------------------------------|------------------------------------------------------------------|--|--|--|
| GENERACIÓN DE XML DE LA BALANZA ANUAL   |                                                                  |  |  |  |
| Identificación de la Balanza de Mensual |                                                                  |  |  |  |
| Empresa:                                | 1 DEMOSTRACION ECO-HORU PROHIBIDO SU USO COMERCIAL, S.A. DE C.V. |  |  |  |
| Sucursal:                               | 1 v Matriz                                                       |  |  |  |
| Año:                                    | 2015                                                             |  |  |  |
| Mes:                                    | Diciembre 💌                                                      |  |  |  |
| Tipo de Envío:                          | N                                                                |  |  |  |
| Fecha Modificación:                     |                                                                  |  |  |  |
|                                         |                                                                  |  |  |  |

式 Generar

### Identificación de la Balanza Anual.

Capture filtros para generar el archivo .XML de la Balanza Anual a enviar al SAT.

Empresa. Empresa para generar archivo .XML de la Balanza Anual (1-999). Clic en etiqueta para su Mantenimiento.

Sucursal, Sucursal para generar archivo .XML de la Balanza Anual (1-999). Clic en etiqueta para su Mantenimiento.

Año. Capture el año del movimiento de la Balanza Mensual, en formato: aaaa. Ejemplo: 2015.

**Tipo de Envío.** Seleccione N=Normal, C=Complementaria.

Fecha Modificación. Capture fecha de modificación de la Balanza Mensual. Solo se habilita la captura de fecha cuando el tipo de envío es C=Complementaria.

Generar. Clic en nombre del dato para generar el archivo .XML de la Balanza Anual.

Regresar.

### 16.4 Generar XML de las Pólizas.

Haga clic en el Menú "Contabilidad" y seleccione el submenú "Contabilidad Electrónica SAT – Generar XML de las Pólizas".

Generación del archivo .XML de las Pólizas mensuales por Empresa-Sucursal. Enviar solo si el SAT lo solicita.

Es requisito que las Cuentas Contables de último nivel (subcuenta, subsubcuenta, según corresponda) tenga asignado el Código Agrupador del SAT. Se asigna en la pantalla de "**Catálogos - Cuentas**", en el menú "**Contabilidad**". Si la Cuenta de Mayor tiene asignado el Código Agrupador, el sistema en automático hereda el mismo código a las Subcuentas.

De no tener asignado el Código Agrupador la Cuenta el sistema no genera el archivo .XML, presentando un reporte con las Cuentas que hacen falta asignarle el Código Agrupador.

| 😴 Generar XML de las Pólizas 🗡 |                                                                  |  |  |  |  |
|--------------------------------|------------------------------------------------------------------|--|--|--|--|
| GENERACIÓN DE XM               | IL DE LAS PÓLIZAS                                                |  |  |  |  |
| Identificación de la           | Identificación de las Pólizas                                    |  |  |  |  |
| Empresa:                       | 1 DEMOSTRACION ECO-HORU PROHIBIDO SU USO COMERCIAL, S.A. DE C.V. |  |  |  |  |
| Sucursal:                      | 1 Matriz                                                         |  |  |  |  |
| Año:                           | 2015                                                             |  |  |  |  |
| Mes:                           | Febrero 💌                                                        |  |  |  |  |
| Tipo Solicitud:                | AF 🗸                                                             |  |  |  |  |
| Numero de Orden:               | 2468                                                             |  |  |  |  |
| Numero de Tramite:             | 13579                                                            |  |  |  |  |
|                                |                                                                  |  |  |  |  |
|                                | 🕵 Generar                                                        |  |  |  |  |

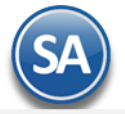

Identificación de las Pólizas.

Capture filtros para generar el archivo .XML de las Pólizas a enviar al SAT.

Empresa. Empresa para generar archivo .XML de Pólizas (1-999). Clic en etiqueta para su Mantenimiento.
 Sucursal. Sucursal para generar archivo .XML de Pólizas (1-999). Clic en etiqueta para su Mantenimiento.
 Año. Capture el año para seleccionar el mes a generar la Póliza, en formato: aaaa. Ejemplo: 2015.
 Mes. Seleccione mes a generar la Póliza. Ejemplo: Febrero.
 Tipo Solicitud. Seleccione tipo de solicitud a la que se requiere la generación del archivo .XML de las Pólizas. Dónde: AF=Acto de Fiscalización, FC=Fiscalización Compulsa, DE=Devolución, CO=Compensación.

**Número de Orden.** Capture número de orden asignado al acto de Fiscalización al que hace referencia la solicitud de la Póliza. Requerido para solicitud AF y FC. **Número de Tramite.** Capture número de trámite asignado a la solicitud de devolución o compensación a la que hace referencia la solicitud de la Póliza. Requerido para tipo de solicitud DE y CO.

Generar. Clic en nombre del dato para generar el archivo .XML de las Pólizas.

Regresar.

### 16.5 Generar XML del Auxiliar de Cuenta.

Haga clic en el Menú "Contabilidad" y seleccione el submenú "Contabilidad Electrónica SAT – Generar XML del Auxiliar de Cuenta".

Generación del archivo .XML para el reporte de auxiliar de Cuentas y Subcuentas de Contabilidad Electrónica por Empresa-Sucursal. Enviar solo si el SAT lo solicita.

| Generar XML del Auxiliar de Cuenta ×                                        |  |
|-----------------------------------------------------------------------------|--|
| GENERACIÓN DE XML DEL AUXILIAR DE CUENTA                                    |  |
| Identificación de las Pólizas                                               |  |
| Empresa: 1 V DEMOSTRACION ECO-HORU PROHIBIDO SU USO COMERCIAL, S.A. DE C.V. |  |
| Sucursal: 1 🗸 Matriz                                                        |  |
| Año: 2015                                                                   |  |
| Mes: Febrero 💌                                                              |  |
| Tipo Solicitud: 🗚 💌                                                         |  |
| Numero de Orden: 12345                                                      |  |
| Numero de Tramite: 54321                                                    |  |
|                                                                             |  |
| 🕵 Generar                                                                   |  |

Identificación del Auxiliar de Cuenta.

Capture filtros para generar el archivo .XML del Auxiliar de Cuenta.

Empresa. Empresa para generar archivo .XML de Auxiliar de Cuenta (1-999). Clic en etiqueta para su Mantenimiento.

Sucursal. Sucursal para generar archivo .XML de Auxiliar de Cuenta (1-999). Clic en etiqueta para su Mantenimiento.

Año. Capture el año para seleccionar el mes a generar el Auxiliar de Cuentas, en formato: aaaa. Ejemplo: 2015.

Mes. Seleccione mes a generar el Auxiliar de Cuenta. Ejemplo: Febrero.

**Tipo Solicitud.** Seleccione tipo de solicitud a la que se requiere la generación del archivo .XML del Auxiliar de Cuentas. Dónde: AF=Acto de Fiscalización, FC=Fiscalización Compulsa, DE=Devolución, CO=Compensación.

Número de Orden. Capture número de orden asignado al acto de Fiscalización al que hace referencia la solicitud del Auxiliar de Cuenta. Requerido para solicitud AF y FC.

Número de Tramite. Capture número de trámite asignado a la solicitud de devolución o compensación a la que hace referencia la solicitud del Auxiliar de Cuenta. Requerido para tipo de solicitud DE y CO.

**Generar.** Clic en nombre del dato para generar el archivo .XML del Auxiliar de Cuenta.

Regresar.

### 16.6 Generar XML del Reporte Auxiliar de Folios.

Haga clic en el Menú "Contabilidad" y seleccione el submenú "Contabilidad Electrónica SAT – Generar XML del Reporte Auxiliar de Folios".

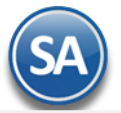

Generación del archivo .XML para el reporte Auxiliar de Folios de los Comprobantes Fiscales de Contabilidad Electrónica por Empresa-Sucursal. Enviar solo si el

| SAT lo solicita. | Generar XML d        | el Reporte Auxiliar de Folios ×                                    |
|------------------|----------------------|--------------------------------------------------------------------|
|                  | GENERACIÓN DE XM     | L DEL REPORTE AUXILIAR DE FOLIOS                                   |
|                  | Identificación del R | eporte Auxiliar de Folios                                          |
|                  | Empresa:             | 1 V DEMOSTRACION ECO-HORU PROHIBIDO SU USO COMERCIAL, S.A. DE C.V. |
|                  | Sucursal:            | 1 v Matriz                                                         |
|                  | Año:                 | 2015                                                               |
|                  | Mes:                 | Febrero 👻                                                          |
|                  | Tipo Solicitud:      | AF 💌                                                               |
|                  | Numero de Orden:     | 6789                                                               |
|                  | Numero de Tramite:   | 9876                                                               |
|                  |                      |                                                                    |

🔹 Generar

Identificación del Reporte Auxiliar de Folios.

Capture filtros para generar el archivo .XML del Auxiliar de Folios.

Empresa. Empresa para generar archivo .XML de Auxiliar de Folios (1-999). Clic en etiqueta para su Mantenimiento.

Sucursal. Sucursal para generar archivo .XML de Auxiliar de Folios (1-999). Clic en etiqueta para su Mantenimiento.

Año. Capture el año para seleccionar el mes a generar el Auxiliar de Folios, en formato: aaaa. Ejemplo: 2015.

Mes. Seleccione mes a generar el Auxiliar de Folios. Ejemplo: Febrero.

**Tipo Solicitud.** Seleccione tipo de solicitud a la que se requiere la generación del archivo .XML del Auxiliar de Folios. Dónde: AF=Acto de Fiscalización, FC=Fiscalización Compulsa, DE=Devolución, CO=Compensación.

Número de Orden. Capture número de orden asignado al acto de Fiscalización al que hace referencia la solicitud del Auxiliar de Folios. Requerido para solicitud AF y FC.

Número de Tramite. Capture número de trámite asignado a la solicitud de devolución o compensación a la que hace referencia la solicitud del Auxiliar de Folios. Requerido para tipo de solicitud DE y CO.

**Generar.** Clic en nombre del dato para generar el archivo .XML del Auxiliar de Folios.

Regresar.

### 16.7 Administración de CSD.

Haga clic en el Menú "Contabilidad" y seleccione el submenú "Contabilidad Electrónica SAT – Administración de CSD".

Administración del Certificado de Sello Digital (CSD) por Empresa-Sucursal. Sirve para firmar reportes a enviar al SAT.

| 📮 Administración de CSD 🗡                          |                         |                       |
|----------------------------------------------------|-------------------------|-----------------------|
| Altas, Bajas, Cambios, Consulta y/o                | Impresión               |                       |
| Administración de Certificado de S                 | Sello Digital (CSD)     |                       |
| Empresa:                                           | 1 DEMOSTRACION ECO-     | HORU PROHIBIDO SU USC |
| CSD:                                               |                         | 4 años de diferencia. |
| Vigencia Desde:<br>Contraseña de la Clave Privada: | 10/02/2015 P Hasta:     | 10/02/2019            |
| Ruta de archivo Clave Privada (*.key):             | aaa010101aaa_csd_01.key | Seleccionar           |
| Ruta de archivo Certificado (*.cer):               | aaa010101aaa_csd_01.cer | Seleccionar           |
|                                                    |                         |                       |
|                                                    | N 🔍 🗎 🤊                 |                       |

### Identificación de Certificado de Sello Digital (CSD).

Empresa. Empresa para cargar CSD (1-999). Clic en etiqueta para su Mantenimiento.
Sucursal, Sucursal para cargar CSD (1-999). Clic en etiqueta para su Mantenimiento.
CSD. Capture código para dar de ALTA el CSD (1-9999).
Vigencia Desde. Fecha inicio de la vigencia del Certificado.
Hasta. Fecha fin de la vigencia del Certificado.
Contraseña de Clave Privada. Contraseña para accesar a la Llave Privada (hasta 100 caracteres).
Ruta de archivo Clave Privada (\*.key). Haga clic en "Seleccionar" e indique la ubicación del archivo a cargar.
Ruta de archivo Certificado (\*.cer). Haga clic en "Seleccionar" e indique la ubicación del archivo a cargar.

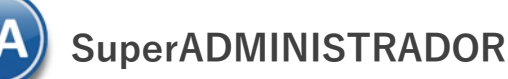

### 17.0 Póliza de Apertura.

La Póliza de Apertura es la primera que se genera en un nuevo Ejercicio. Su preparación consiste en hacer que los saldos finales de las Cuentas del Balance del ejercicio que concluye pasen a ser los iniciales del Ejercicio que comienza. Mediante esta opción se obtiene en un solo proceso lo equivalente al cierre del ejercicio anterior y la apertura del nuevo ejercicio proporcionándole un considerable ahorro de tiempo y exactitud en el proceso.

### Consideraciones:

El sistema genera la póliza de Apertura en la misma Base de Datos y automáticamente se inicia un nuevo Ejercicio Fiscal. Los pasos que se siguen son:

- 1. Se inicializan a cero todas las Cuentas del nuevo Ejercicio.
- 2. Se obtiene el Resultado del Ejercicio anterior y se asigna en la cuenta de balance capturada en el dato: Cta de Resultados Ejercicio Ant.
- 3. Se genera la Póliza de Apertura con los saldos de las Cuentas de Balance del ejercicio anterior y la Cuenta de Resultados calculada.
- Se puede generar la Póliza Apertura las veces que sea necesario. Al generar la Póliza el sistema en automático reemplazará a la ya existente.

Dar clic en el Menú "Contabilidad" y seleccionar el submenú "Utilerías" > "Póliza de Apertura".

| 🔒 Póliza de Apertura ×            |                                                                                                    |
|-----------------------------------|----------------------------------------------------------------------------------------------------|
| Altas, Bajas, Cambios, Consulta y | /o Impresión 📃 🕜                                                                                                 |
| Póliza de Apertura                |                                                                                                    |
| Empresa:                          | 1 DEMOSTRACION ECO-HORU PROHIBIDO S                                                                              |
| Sucursal:                         | 1 Matriz                                                                                                    |
| Cta de Resultados Ejercicios Ant: | 3030 1                                                                                                    |
| Tipo de Póliza:                   | D 1                                                                                                    |
| Fecha de la Póliza:               | 01/01/2019                                                                                                    |
| Concepto:                         | APERTURA DEL EJERCICIO                                                                                           |
|                                   | *Esta Póliza quedará en la pestaña de Apertura del Ejercicio 2019. Tomará los<br>movimientos del Ejercicio 2018. |
|                                   | 🗟 Generar                                                                                                    |

Empresa y Sucursal: Seleccionar Empresa y Sucursal.

Cuenta de Resultados Ejercicio(s) Ant: Seleccionar en ventana la Cuenta contable donde se grabará el resultado del ejercicio anterior.

Tipo de Póliza: se predefine póliza tipo D Diario o seleccionar en ventana la deseada.

Número de Póliza: se predefine 1.

Fecha de la Póliza: se predefine el día primero de enero del año de actual. Los saldos iniciales de las cuentas de balance se tomarán del año anterior. Concepto: Se predefine Apertura de Ejercicio.

Dar clic en el icono 💷 Generar. Esta póliza se graba en la Pestaña de Apertura de Ejercicio y puede ser generada las veces que se desee y automáticamente se actualizan los saldos iniciales. Al terminar la generación se muestra en pantalla la póliza de apertura generada.

Posteriormente para su consulta o impresión entrar a Contabilidad > Captura de Pólizas en la Pestaña de Apertura de Ejercicio.

| Captura de Pólíza 🐥                                                                                                    |                                                                                                    |                                       |
|----------------------------------------------------------------------------------------------------|----------------------------------------------------------------------------------------------------|---------------------------------------|
| ıs, Bajas, Cambios, Consulta γ/ο Impresión                                                                                                    | Registros: 1                                                                                                    | 🚔 🗐                                   |
| iltros de Datos         Del Ejercicio (actualizando saldos)         Del Ejercicio (actualizando saldos)         Empresa:         Sucursal:         Tipo Póliza:         Número:         Fecha:         Sucursal:         Timo Póliza:         Número:         Fecha:         Sucursal:         Timo Púliza:         Número:         Fecha:         Sucursal:         Timo Púliza:         Número:         Perturna Del Ejercício | Image: Second system       Image: Second system       Image: Second system <td< td=""><td>ador de Pólizas<br/>9 de Cuenta Contab</td></td<> | ador de Pólizas<br>9 de Cuenta Contab |
| Apertura Enero Febrero Marzo Abril Mayo Junio Ju                                                                                                    | lio Agosto Septiembre Octubre Noviembre                                                                                                    | Diciembre                             |
| etalle Póliza                                                                                                    |                                                                                                    |                                       |
| Concepto                                                                                                    | Cargo Abono                                                                                                    | Centro Ingreso,                       |
| 220 01802 APERTURA DEL EJERCICIO                                                                                                    | 58,263.34                                                                                                    | -                                     |
| 220 01803 APERTURA DEL EJERCICIO                                                                                                    | 13,017.24                                                                                                    |                                       |
| 220 01807 APERTURA DEL EJERCICIO                                                                                                    | 3,956.03                                                                                                    |                                       |
| 225 01802 APERTURA DEL EJERCICIO                                                                                                    | 29,071.4                                                                                                    | 5                                     |
| 225 01803 APERTURA DEL EJERCICIO                                                                                                    | 976.3                                                                                                    | 2                                     |
| 225 01807 APERTURA DEL EJERCICIO                                                                                                    | 164.8                                                                                                    | 5                                     |
| 230 00912 APERTURA DEL EJERCICIO                                                                                                    | 175,000.00                                                                                                    |                                       |
| 230 01310 APERTURA DEL EJERCICIO                                                                                                    | 175,000.00                                                                                                    |                                       |
| 235 00912 APERTURA DEL EJERCICIO                                                                                                    | 175,000.0                                                                                                    | 0                                     |
| 235.01310 APERTURA DEL ETERCICIO                                                                                                    | 175 000 0                                                                                                    | n 🔻                                   |
|                                                                                                    |                                                                                                    | +                                     |
| Renglones 17 Cargos/Abonos 91<br>DQUISICIONES JULIO 2018 Diferencia                                                                                                    | 18,644.55<br>0.00                                                                                                    |                                       |
| echas y Comentarios<br>Fechas y Comentarios: 13/01/2019 24/09/2019<br>0000029=RIVERA OCHOA FRANCI                                                                                                    | Otras Opciones<br>Verificador de Póliza No Impri                                                                                                    | mir Captura SAT                       |
|                                                                                                    |                                                                                                    |                                       |

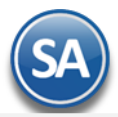

### Nota: Para cada ejercicio se tiene una Pestaña de Apertura del Ejercicio y las Pestañas de cada uno de los Meses.

Para imprimir el reporte haga clic en el botón 🖳. Se muestra a continuación un ejemplo del reporte.

| 23/09/2019 06:46:22 P.M. | DEMOSTRACION ECO-HOR          | U PROHIBIDO SU USO COMERCIAL, S.A. DE C.V. | Hoja:      | 1 de 1     |
|--------------------------|-------------------------------|--------------------------------------------|------------|------------|
|                          | PÓLIZA DE DI                  | ARIO D1 del 01 Ene 2019                    |            |            |
| Cuenta Contable          | <u>Cátalogo</u>               | Parcial                                    | Debe       | Haber      |
| APERTURA DEL EJERCIO     | 210                           |                                            |            |            |
| 1110                     | BANCOS                        |                                            | 111,704.62 |            |
| 00001                    | BANCOMER CTA. 501-10408-4     |                                            |            |            |
| 1120                     | CLIENTES                      |                                            | 359,075.32 |            |
| 00001                    | DIVERSOS                      |                                            |            |            |
| 1150                     | IVA ACREDITABLE               |                                            | 3,608.00   |            |
| 00001                    | DIVERSOS AÑO ANTERIOR         |                                            |            |            |
| 1160                     | INVENTARIOS                   |                                            | 19,020.00  |            |
| 00001                    | MERCANCIA                     |                                            |            |            |
| 1220                     | MOBILIARIO Y EQ. DE OFICINA   |                                            | 75,236.61  |            |
| 01802                    | ADQUISICIONES 2017            | 58,263.34                                  |            |            |
| 01803                    | ADQUISICIONES MARZO 2018      | 13,017.24                                  |            |            |
| 01807                    | ADQUISICIONES JULIO 2018      | 3,956.03                                   |            |            |
| 1225                     | DEPREC.ACUM. MOB.Y EQ.OFICINA |                                            |            | 30,212.62  |
| 01802                    | ADQUISICIONES 2017            | 29,071.45                                  |            |            |
| 01803                    | ADQUISICIONES MARZO 2018      | 976.32                                     |            |            |
| 01807                    | ADQUISICIONES JULIO 2018      | 164.85                                     |            |            |
| 1230                     | EQUIPO DE TRANSPORTE          |                                            | 350,000.00 |            |
| 00912                    | TOYOTA 2015 COROLLA           | 175,000.00                                 |            |            |
| 01310                    | ADQUISICIONES OCTUBRE-2013    | 175,000.00                                 |            |            |
| 1235                     | DEP.AC. EQ. DE TRANSPORTE 25% |                                            |            | 350,000.00 |
| 00912                    | TOYOTA 2015 COROLLA           | 175,000.00                                 |            |            |
| 01310                    | ADQUISICIONES OCTUBRE 2013    | 175,000.00                                 |            |            |
| 2150                     | IMPUESTOS Y PROVIS. POR PAGAR |                                            |            | 50,235.63  |
| 00005                    | 15% IVA POR PAGAR (VENTAS)    | 49,527.63                                  |            |            |
| 00095                    | PROVISION ISR                 | 708.00                                     |            |            |
| 3020                     | CAPITAL SOCIAL VARIABLE       |                                            |            | 488,196.30 |
| Renglones = 17           | Total P Ó L I Z 2             | A                                          | 918,644.55 | 918,644.55 |
|                          |                               |                                            | Póliza: Di | 1          |
| Formulado por            | Revisado por                  | Autorizado por                             | Fecha: 01  | l Ene 2019 |

### Regresar.

### 18.0 Reprocesar Saldos Mensuales.

Haga clic en el Menú "Contabilidad" y seleccione el submenú "Utilerías" > "Reprocesar Saldos Mensuales".

Utilice esta pantalla para solucionar posibles fallas o errores que el sistema este detectando en los saldos. Por otro lado si la Base de Datos presenta alguna anormalidad, este proceso puede arreglarlo y/o corregirlo.

| Reprocesar Saldos Mensual                     | ×            |  |
|-----------------------------------------------|--------------|--|
| Altas, Bajas, Cambios, Consulta y/o Impresión |              |  |
| Reprocesar Saldos Mensuales                   |              |  |
| Actualizar Saldos:                            | 🗟 Reprocesar |  |

### **Reprocesar Saldos Mensuales.**

El sistema reprocesara los Saldos de todas las Empresas y Sucursales.

Actualizar Saldos. Active para que el sistema realice la Actualización de las Pólizas del Día (sin afectar saldos) a Pólizas del Ejercicio (afectando saldos). Reprocesar. Clic en nombre del dato para que el sistema reprocese los Saldos Mensuales, según las indicaciones realizadas. Regresar.